# 【店舗支援サービス】 **売上集計管理サービス/ 売上集計管理サービスEX**

# クイックマニュアル

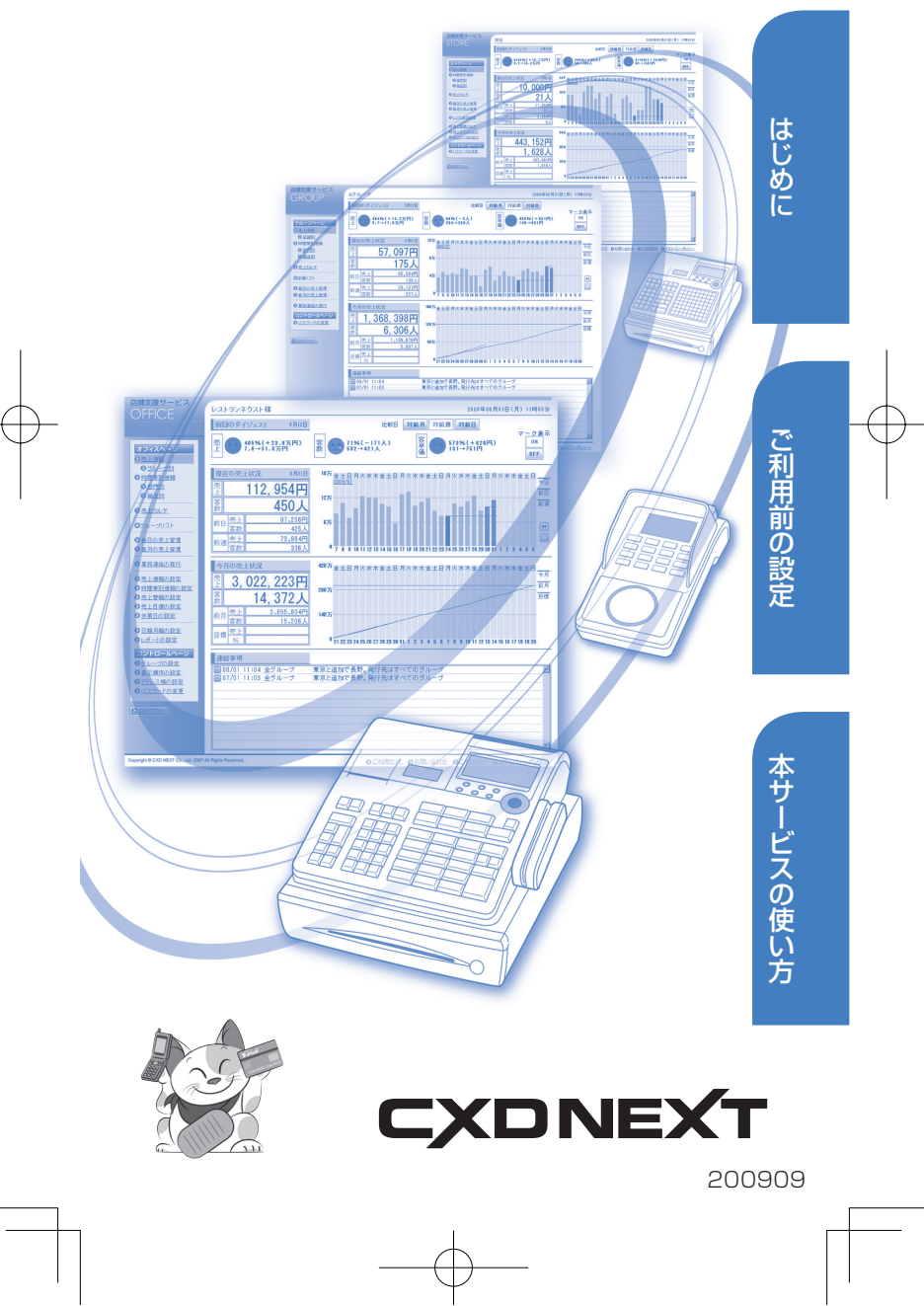

QuickManual.indd 1

2009/09/03 16:32:30

# こんなことができます!

#### 売上情報が確認できます!

各店舗の売上情報が情報センターで自動集計されます。集 計結果はパソコン画面で確認できます。(▶P.21~23)

#### 売上カルテや比較レポートが確認できます!

注目すべきポイントをお知らせする売上カルテや、精算日と比較対象となる日の精算データを比較したレポートを確認することができます。(▶P.24 ~ 25)

#### ■ 売上速報や業務連絡が配信できます!

オーナー様や各店舗のパソコンや携帯電話に送信すること ができます。(▶P.9~10)

#### ■ 帳票やグラフが活用できます!

集計情報をもとに、日別、曜日別、商品別などの帳票やグラ フをパソコン画面でご覧いただけます。(▶P.30~34)

#### レジの設定ができます!

レジ設定ツールで、各店舗のレジスターの設定をパソコン で編集することができます。(▶P.13~20)

#### ■日報が確認できます!

毎日の営業日報をパソコン画面で確認できます。 (▶ P.27 ~ 29)

#### 本書について ―

このクイックマニュアルは、基本的な使いかたを紹介 しています。詳しくは、「売上集計管理サービス ご利 用ガイド」および「レジ設定ツール ご利用ガイド」を ご覧ください。

 のマークがある箇所は「売上集計管理サービス EX」 を導入された場合の操作の説明を示しています。
 のマークがある箇所は TE-5500、TK-5500 を導入された場合の操作の説明を示しています。
 機種名のない箇所は共通の操作で、登場する画面は TE-2500/3500、TK-2500の画面で説明しています。

# もくじ

## はじめに

| こんなことができます!            | 2 |
|------------------------|---|
| もくじ・・・・・               | З |
| サービスの開始と終了(ログインとログアウト) | 4 |
| 利用できる機能・・・・・           | 6 |

## ご利用前の設定

| アドレス帳を設定する 7               |
|----------------------------|
| 日報・月報を設定する                 |
| 売上速報を設定する                  |
| 売上速報を活用しましょう!              |
| 時間帯別速報を設定する                |
| 1.速報メールを設定する               |
| 2.速報ページを設定する               |
| レジスターを設定する                 |
| 1. レジスターの設定ファイルを作成する       |
| 2. レジスターの各種設定を行う           |
| 3.編集した設定ファイルをレジスターに送信する 19 |
| レジスターの設定を変更したいときは 20       |

# 本サービスの使い方

| 売上速報を見る                                                                            |   |
|------------------------------------------------------------------------------------|---|
| 時間帯別速報を見る       22         1.部門別の時間帯速報を見る       22         2.商品別の時間帯速報を見る       23 |   |
| 売上カルテを見る                                                                           |   |
| <b>比較レポートを見る</b>                                                                   |   |
| 日報を書く                                                                              |   |
| <b>日報を見る</b>                                                                       |   |
| <ul> <li>売上情報を出力する</li></ul>                                                       |   |
|                                                                                    | 3 |

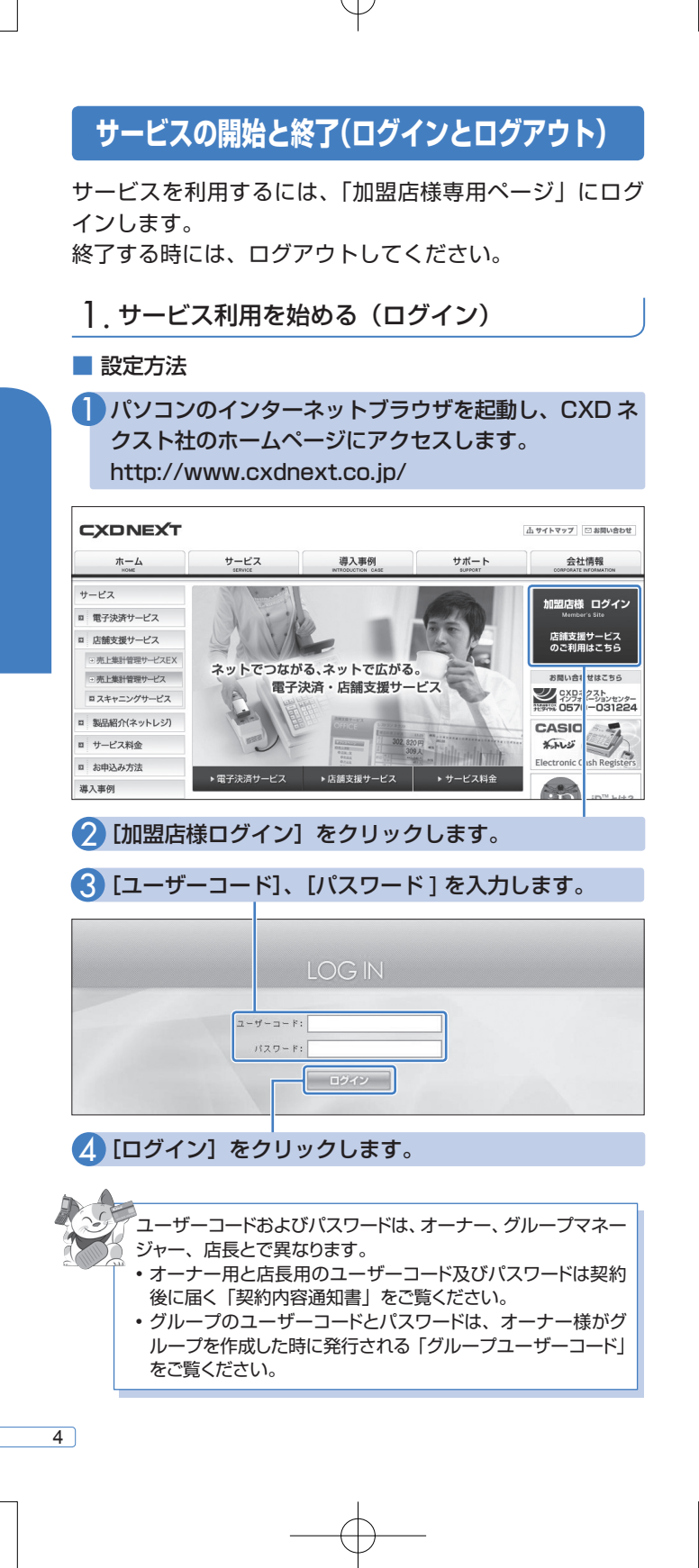

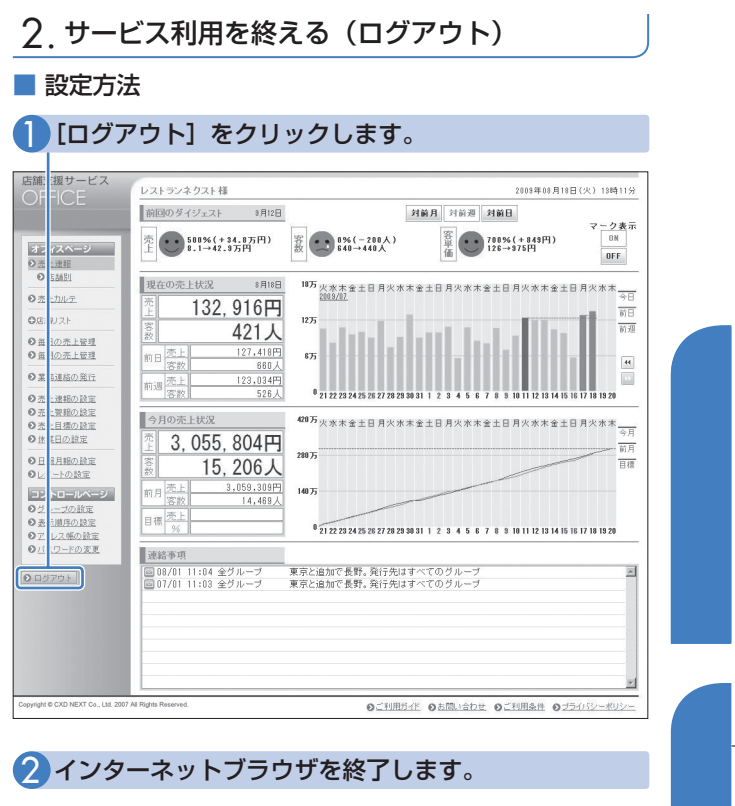

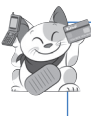

パスワードを毎回、入力するのが面倒なときは、パソコンのオートコンプリート機能が便利です。使いかたは、パソコンの取扱 説明書をご覧ください。

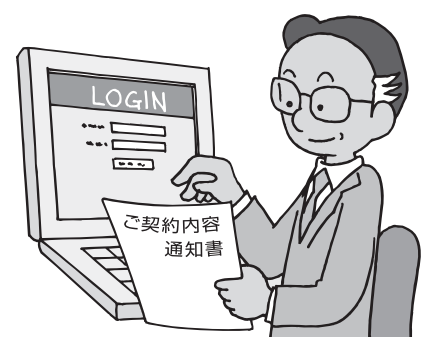

# 利用できる機能

オーナー、グループマネージャー、店長とで利用できる機 能が異なります。

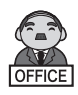

オーナー:オーナー ID を使ってオフィスページに ログインします。

すべての店舗を統括します。各種設定、および全グ ループ、全店舗の売上管理の機能が利用できます。 オフィスページからグループページやストアペー ジにアクセスできます。

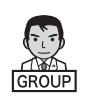

グループマネージャー:グループ ID を使ってグルー プページにログインします。

個々のグループを運営します。グループ内の各店舗 の売上管理の機能が利用できます。(グループマネ ージャー向けの機能を利用するためには、オーナー がグループ設定をする必要があります。)グループ ページからストアページにもアクセスできます。

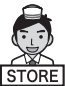

店長:店長 ID を使ってストアページにログインします。

自店舗の売上管理の機能が利用できます。

| オーナー                 | グループ<br>マネージャー                                                                                                    | 店長                                                                                                    |
|----------------------|----------------------------------------------------------------------------------------------------|----------------------------------------------------------------------------------------------------|
| 0                    | ×                                                                                                    | ×                                                                                                    |
| 0                    | ×                                                                                                    | ×                                                                                                    |
| 0                    | ×                                                                                                    | ×                                                                                                    |
| 0                    | ×                                                                                                    | ×                                                                                                    |
| ○<br>(全グループ<br>/全店舗) | ○<br>(グループ)                                                                                                    | <br>(自店舗)                                                                                                    |
| ○<br>(全グループ<br>/全店舗) | ○<br>(グループ)                                                                                                    | ○<br>(自店舗)                                                                                                    |
| ○<br>(全グループ<br>/全店舗) | ○<br>(グループ)                                                                                                    | <br>(自店舗)                                                                                                    |
| ○<br>(全グループ<br>/全店舗) | ○<br>(グループ)                                                                                                    | <br>(自店舗)                                                                                                    |
| ○<br>(全グループ<br>/全店舗) | ○<br>(グループ)                                                                                                    | <br>(自店舗)                                                                                                    |
| 0                    | 0                                                                                                    | 0                                                                                                    |
|                      |                                                                                                    | 0                                                                                                    |
| ○<br>(全グループ<br>/全店舗) |                                                                                                    | <br>(自店舗)                                                                                                    |
|                      | オーナー<br>○<br>○<br>○<br>(全グループ<br>/全店舗)<br>○<br>(全グループ<br>/全店舗)<br>○<br>(全グループ<br>/全店<br>○<br>(全グループ<br>/全店<br>○<br>(<br>(<br>(<br>)<br>○<br>(<br>)<br>(<br>)<br>)<br>○<br>(<br>)<br>(<br>)<br>)<br>○<br>(<br>)<br>(<br>)<br>)<br>○<br>(<br>)<br>(<br>)<br>)<br>○<br>(<br>)<br>(<br>)<br>)<br>○<br>(<br>)<br>(<br>)<br>)<br>○<br>(<br>)<br>(<br>)<br>)<br>○<br>(<br>)<br>(<br>)<br>)<br>○<br>(<br>)<br>(<br>)<br>)<br>○<br>(<br>)<br>(<br>)<br>)<br>(<br>)<br>)<br>)<br>(<br>)<br>)<br>(<br>)<br>)<br>)<br>(<br>)<br>)<br>)<br>)<br>)<br>(<br>)<br>)<br>)<br>)<br>)<br>(<br>)<br>)<br>)<br>)<br>)<br>(<br>)<br>)<br>)<br>)<br>)<br>)<br>)<br>)<br>)<br>)<br>)<br>)<br>) | オーナー     グループ<br>マネージャー       ○     ×       ○     ×       ○     ×       ○     ×       ○     ×       ○     ×       ○     ×       ○     ×       ○     ×       ○     ×       ○     ○       ( $\pounds J / \mu - J$ )     ○       ( $\pounds J / \mu - J$ )     ○       ( $\pounds J / \mu - J$ )     ○       ( $\pounds J / \mu - J$ )     ○       ( $\pounds J / \mu - J$ )     ○       ( $\pounds J / \mu - J$ )     ○       ( $\pounds J / \mu - J$ )     ○       ○     ○       ( $\pounds J / \mu - J$ )     ○       ○     ○       ( $\pounds L / \mu - J$ )     ○       ○     ○       ( $\pounds L / \mu - J$ )     ○       ○     ○       ( $\pounds L / \mu - J$ )     ○       ○     ○       ( $\pounds L / \mu - J$ )     ○       ○     ○       ○     ○       ○     ○       ○     ○       ○     ○       ○     ○       ○     ○       ○     ○       ○     ○       ○     ○       ○     ○       ○     ○ |

※ 「噢「売上集計管理サービスEX」のみ利用できる機能です。

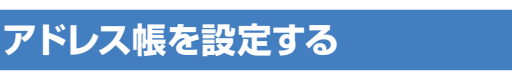

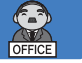

売上速報や業務連絡をパソコンや携帯電話に配信するため に、アドレス帳を設定します。

ださい。

| E VAR                                                                                                    | シネクスト様                                                                                                    |                                                                                                    |                                                                                                    | 20                                                                                                    | )9年08月17日(月)                             | 17時37分                  |
|----------------------------------------------------------------------------------------------------|----------------------------------------------------------------------------------------------------|----------------------------------------------------------------------------------------------------|----------------------------------------------------------------------------------------------------|----------------------------------------------------------------------------------------------------|------------------------------------------|-------------------------|
| - 名前、電<br>指定され                                                                                                    | 話書号、メールアドレン<br>たメールアドレスは、「                                                                                                    | スが設定できます。<br>「業務連絡」「売上速報」「売                                                                                                    |                                                                                                    |                                                                                                    |                                          | ŧ                       |
| 送信先                                                                                                    |                                                                                                    | 名前                                                                                                    |                                                                                                    | レス版の                                                                                                    | 「 波 上 」                                  | æ                       |
| オーナ・                                                                                                    | -                                                                                                    | <b>D</b> 38.00                                                                                                    | クリッ                                                                                                    | クしま                                                                                                    | <b>ਰ</b>                                 |                         |
| 店都                                                                                                    | 栄店                                                                                                    | <b>D</b> 38.00                                                                                                    |                                                                                                    |                                                                                                    |                                          |                         |
|                                                                                                    | 渋谷店                                                                                                    | <b>D</b> 31                                                                                                    |                                                                                                    |                                                                                                    |                                          |                         |
|                                                                                                    | 心索桶店                                                                                                    | <b>D</b> 31                                                                                                    |                                                                                                    |                                                                                                    |                                          |                         |
| <u>87.98</u>                                                                                                    | 新宿店                                                                                                    | <b>D</b> 30                                                                                                    |                                                                                                    |                                                                                                    |                                          |                         |
|                                                                                                    | 難波店                                                                                                    | <b>D</b> 10                                                                                                    |                                                                                                    |                                                                                                    |                                          |                         |
| a                                                                                                    | 福田店                                                                                                    | <b>D</b> : 30                                                                                                    |                                                                                                    |                                                                                                    |                                          |                         |
| le<br>le                                                                                                    | 20162.81                                                                                                    | 0 10                                                                                                    |                                                                                                    |                                                                                                    |                                          |                         |
| 2定<br>P                                                                                                    | mar lie                                                                                                    |                                                                                                    | 101 たクリ                                                                                                    | Lw /JI                                                                                                    | キオ                                       |                         |
| 27                                                                                                    | 名古屋店                                                                                                    |                                                                                                    |                                                                                                    | 1990                                                                                                    | or 9 °                                   |                         |
| £                                                                                                    |                                                                                                    |                                                                                                    |                                                                                                    |                                                                                                    |                                          |                         |
| <ul> <li>・グルーン</li> <li>・グルーン</li> <li>×名前と</li> </ul>                                                                                                    | ブや店舗を追加した場<br>メールアドレスの入ナ                                                                                                    | 合は、アドレス帳の設定を<br>Dは必須です。                                                                                                    | 再度行ってください。                                                                                                    |                                                                                                    |                                          |                         |
| 定 【メールの                                                                                                    | の受信制限に関するこ                                                                                                    | (注意)<br>対策などのために受け利用                                                                                                    | 体験院 デロス撮会 リールオ                                                                                                    | ·受信できた1、計4445                                                                                                    | 8.11主才。                                  |                         |
| キャンパン (1)パン・<br>(1)パン・                                                                                                    | ・Scialti CIERDメール<br>帯電話で以下の設定<br>ロンからのメールを制                                                                                                    | ×1meac いたいに受信制度<br>落されている場合には、設計<br>限している場合は、創闢界                                                                                                    | eclassical ている場合、メールル<br>Eの解除もしくは変更をお願い<br>外してください。                                                                                                    | いえいか Cerlais (P) 配住が<br>します。                                                                                                    | 00496                                    |                         |
| <u>8. X.</u>                                                                                                    |                                                                                                    |                                                                                                    |                                                                                                    |                                                                                                    |                                          |                         |
|                                                                                                    |                                                                                                    |                                                                                                    |                                                                                                    |                                                                                                    |                                          |                         |
|                                                                                                    |                                                                                                    |                                                                                                    |                                                                                                    |                                                                                                    |                                          |                         |
| 」[メ                                                                                                    | ールア                                                                                                    | ドレス]                                                                                                    | 欄に入力                                                                                                    | します。                                                                                                    |                                          |                         |
|                                                                                                    |                                                                                                    |                                                                                                    |                                                                                                    |                                                                                                    |                                          |                         |
| ビス                                                                                                    |                                                                                                    |                                                                                                    |                                                                                                    |                                                                                                    |                                          |                         |
| レストラ                                                                                                    | レイクスト様                                                                                                    |                                                                                                    |                                                                                                    |                                                                                                    | 18年08月31日(月)                             | 11時22分                  |
| 名前 带                                                                                                    | 医番号 メールアドレ                                                                                                    | 2.16時定できます。                                                                                                    |                                                                                                    |                                                                                                    |                                          |                         |
| 名前、電行指定され、                                                                                                    | 話番号、メールアドレン<br>たメールアドレスは、「                                                                                                    | スが設定できます。<br>「業務連絡」「も上速報」「売                                                                                                    | 上警報」「売上目橋」メールに                                                                                                    | て使用されます。                                                                                                    |                                          |                         |
| 名前、電<br>指定され;<br>名前                                                                                                    | 話番号、メールアドレン<br>たメールアドレスは、「<br>オーナー                                                                                                    | スが設定でき <sub>し</sub> す。<br>「業務連絡」「を上速報」「売                                                                                                    | 上替報」「売上目積」メールに                                                                                                    | て使用されます。                                                                                                    |                                          |                         |
| 名前、電<br>指定され<br>名前<br>電話番                                                                                                    | 話書号、メールアドレジ<br>ヒメールアドレスは、「<br>オーナー<br>号                                                                                                    | スが設定でき<br>ま存達格」「も上連税」「売                                                                                                    | 上警報」「売上目櫃」メールに                                                                                                    | て使用されます。                                                                                                    |                                          |                         |
| 名前、電<br>指定され                                                                                                    | 56番号、メールアドレス<br>Eメールアドレスは、「<br>オーナー<br>考<br>ドレス abcdefg                                                                                                    | スが設定でき<br>業務連絡」「<br>も上速報」「売<br>Bne.jp                                                                                                    | 上警報」「売上目種」メールに                                                                                                    | **                                                                                                    |                                          |                         |
| 名前、電<br>指定され;<br>2<br>第<br>2<br>第<br>5<br>7<br>7<br>7<br>7<br>7<br>7<br>7<br>7<br>7<br>7<br>7<br>7<br>7<br>7<br>7<br>7<br>7<br>7                                                                                                    | 経番号、メールアドレス<br>ヒメールアドレスは、「<br>オーナー<br>ち<br>ドレス [abcdefg<br>-スを登録する]                                                                                                    | スが設定でき<br>業務連絡」「<br>を上途報」「売<br>Bne.jp<br>戻る                                                                                                    | 上警報」「売上目様」メールに                                                                                                    | 、v<br>C使用达机ます。                                                                                                    |                                          |                         |
| 名前、電<br>指定され:<br>2<br>2<br>2<br>3<br>3<br>5<br>3<br>5<br>5<br>5<br>7<br>7<br>7<br>7<br>7<br>7<br>7<br>7<br>7<br>7<br>7<br>7<br>7                                                                                                    | 経着号、メールアドレス<br>ヒメールアドレスは、「<br>オーナー<br>号<br>「ドレス abcdefs<br>スを登録する                                                                                                    | スが設定でと<br>業務連絡」「<br>Bne.jp<br><b>戻る</b><br>nt.a.後です。                                                                                                    | 上警報」「売上目帳」メールに                                                                                                    | 、で<br>で使用されます。                                                                                                    |                                          |                         |
| 名前、電<br>指定され:<br>2<br>2<br>3<br>3<br>5<br>3<br>5<br>5<br>5<br>7<br>7<br>7<br>7<br>7<br>7<br>7<br>7<br>7<br>7<br>7<br>7<br>7                                                                                                    | 送番号、メールアドレン<br>ヒメールアドレスは、「<br>オーナー<br>ち<br>ドレス sbcdefs<br>・<br>スを登録する<br>メーレアドレスの入去                                                                                                    | スが設定でき<br>業務連絡J を上途報J/売<br>Bno.jp<br>戻る<br>Nd必須です。                                                                                                    | 上智報」「売上目様」メールに                                                                                                    | 、v<br>て使用されます。                                                                                                    |                                          |                         |
| 名前、電<br>指定され<br>名前<br>電話書<br>メールフ<br>アドレ<br>× 名前と                                                                                                    | 経番号、メールアドレスは、「<br>オーナー<br>等 「 ドレス lebcdefa 、 スを登録する レアドレスの入力                                                                                                    | スが設定でき<br>業務連絡<br>(EL達報J)先<br>(Rec.jp<br>度る<br>は必須です。<br>まる】 たく                                                                                                    | 上曽報J「売上目様Jメールに                                                                                                    | 。<br>(使用ehay,                                                                                                    |                                          |                         |
| 名前、電<br>指定され<br>名前<br>電話番<br>メール7<br>アドレ<br>×名前と<br>*                                                                                                    | 経由表、メールアドレスは、「<br>オーナー<br>下ドレス Bbcdefs<br>スを登録する<br>ナーレアドレスの入力                                                                                                    | スが設定でき<br>業務連接3<br>Bine.jp<br>戻る<br>は必須です。<br>する】を:                                                                                                    | 上 <sup>営和「先上日街)メールに</sup><br>クリックし                                                                                                    | 、<br>(()用301137。<br>、<br>ます。                                                                                                    |                                          |                         |
| 名前、電<br>版定され<br>電話番<br>メール7<br>アル<br>×名称と<br>'ドレス?                                                                                                    | SENDER STATES STATES | 27.後至でで、<br>(す、<br>実施調査)<br>(上連続の)<br>(上連続の)<br>(上<br>(上<br>(上)<br>(上)<br>(上)<br>(上)<br>(上)<br>(上)                                                                                                    | 上登稿)「本上目前)メールに<br>クリックし                                                                                                    | 、<br>(()用301137。<br>ノます。                                                                                                    |                                          |                         |
| 名前、電<br>版記され、<br>電話番<br>メールフ<br>アル<br>×名称と<br>ドレスス                                                                                                    | SE 4 - ルアドレス<br>SE - ルアドレスは、「<br>フーナー<br>等<br>「ドレス labcdefs<br>・<br>スを登録する<br>と<br>プアドレスの入力<br>を<br>登録する                                                                                                    | 2月後年16日<br>第高連路11<br>日本連邦15<br>日本連邦15<br>日本<br>日本<br>日本<br>日本<br>日本<br>日本<br>日本<br>日本<br>日本<br>日本<br>日本<br>日本<br>日本                                                                                                    | 上                                                                                                    | 、<br>(()<br>()<br>()<br>()<br>()<br>()<br>()<br>()<br>()<br>()<br>()<br>()<br>()                                                                                                    |                                          |                         |
| 6%、で<br>物です。<br>を前<br>では<br>アドレスス<br>ドレスス                                                                                                    | Set 4. メールアドレスは、「                                                                                                    | 27月2日では「「<br>「茶茶茶茶」「上注税」「売<br>ene.jp<br>取る<br>はる原です。<br>する]を:                                                                                                    |                                                                                                    | 、<br>で成用SNX7、<br>ノます。                                                                                                    | ±7                                       |                         |
|                                                                                                    | また、メールアドレスは、「 アーナー アー・ アー・ アー・ アー・ アー・ アー・ アー・ アー・ アー・ アー                                                                                                    | 27月後年16<br>第六3時月<br>前の:,]»                                                                                                    | 上学和J「ホ上目电」メールに<br>クリックし<br>:い]をク                                                                                                    | 、<br>(#Benます。<br>,ます。<br>リックし                                                                                                    | ッます。                                     |                         |
| 646 第<br>第534<br>第534<br>第534<br>第534<br>マロレン<br>マロレン<br>マロレン<br>マロレン<br>マロレン<br>マロレン<br>マロレン<br>マロレン                                                                                                    | ###、++++のFTIL-14#<br>Ex-+-のFTIL-14#、<br>FT-F=<br>*<br>*<br>*<br>*<br>*<br>*<br>*<br>*<br>*<br>*<br>*<br>*<br>*                                                                                                    | 27時までの<br>「茶茶3時」「上津税」があ<br>する」<br>たら「は                                                                                                    | 上前15年1日町メールに<br>クリックし<br>:い]をク                                                                                                    | 、<br>、<br>、<br>ます。<br>リックし                                                                                                    | ッます。                                     |                         |
| 600 で<br>開きなれ<br>で<br>し<br>マ<br>ド<br>レスを<br>ド<br>レスを                                                                                                    | 44年、ルアドレスは、<br>ドメールアドレスは、<br>アーンアドレス<br>マーンアドレス<br>マーンアドレスの入す<br>・<br>アドレスの入す<br>・<br>アドレスの入す<br>・<br>アドレスの入す<br>・<br>アドレスの入す<br>・<br>アドレスの入す<br>・<br>アドレスの入す<br>・<br>アドレスの入す<br>・<br>アドレスの入す<br>・<br>アドレスの入す<br>・<br>・<br>アドレスの入す<br>・<br>・<br>・<br>アドレスの入す<br>・<br>・<br>・<br>・<br>アドレスの入す<br>・<br>・<br>・<br>・<br>・<br>・<br>・<br>・<br>・<br>・<br>・<br>・<br>・                                                                                                    | 77時でで<br>(学校)<br>(学校)<br>(学校)<br>(学校)<br>(学校)<br>(学校)<br>(学校)<br>(学校)                                                                                                    | 上戦4)「ホ上目电」メールに<br>クリックし<br>:い]をク                                                                                                    | ッます。<br>リックし                                                                                                    | ッます。                                     |                         |
| 606 で<br>間まれ<br>電話の<br>マントレフ<br>アドレスス<br>ドレスを                                                                                                    | 道書、ルアドレスは、F<br>はメールアドレスは、F<br>ア・フ・<br>ドレン Foodfre<br>スを登録する<br>ンドレスの入す<br>を登録する                                                                                                    | 27時でで、<br>「茶3時」「<br>「茶3時」「<br>「<br>「<br>「<br>「<br>たら「は                                                                                                    | 上戦和/5年1日戦) /- AIC<br>クリックし<br>:い」をク                                                                                                    | 、<br>ます。<br>リックし                                                                                                    | ッます。                                     |                         |
|                                                                                                    | 44年、ルアドレートのアドレートのアドレス<br>ドメール・ファレスは、<br>マークアレスは、<br>マークアレス<br>マークアレス<br>マークア<br>マークア<br>マーク<br>マーク<br>マークア<br>マーク<br>マーク<br>マーク<br>マーク<br>マーク<br>マーク<br>マーク<br>マーク                                                                                                    | 27時まで。<br>「茶菜番店」<br>「上達瓶」だ<br>「<br>「<br>たら「は                                                                                                    | 上学和J「先上目电」メールに<br>クリックし<br>:い]をク                                                                                                    | で<br>(2)ます。<br>リックし                                                                                                    | ノます。<br>**!!Я!?B(Я) !                    | 714917分                 |
| (1) 年<br>(1) 年<br>(1) | 44年、ルアドレスは、F<br>はメールアドレスは、F<br>ドレス・レアドレスは、F<br>ドレス<br>ドレス<br>ドレス<br>ドレス<br>ドレス<br>ドレス<br>ドレス<br>ドレス<br>ドレス<br>ドレス                                                                                                    | 27月後年で6 [*7.<br>深茂道路)「上述税」が<br>新市。」か<br>家の。」か<br>家の<br>「か<br>「か<br>「か<br>「か<br>」<br>「か<br>「か<br>」<br>「か<br>「か<br>「か<br>「か<br>「か<br>「か<br>「か<br>「か<br>「か<br>「か                                                                                                    | 上<br>学<br>特<br>リ<br>(<br>)                                                                                                    | で<br>使用Shます。                                                                                                    | <b>,ます</b> 。<br><sup>401月17日(月) 1</sup>  | 71857分                  |
| 新史<br>新史                                                                                                    | 44年、ルアドレス<br>はマールアドレス<br>マーレアドレス<br>マーレアドレス<br>マーレアドレス<br>マーレアドレス<br>マーレアドレス<br>マーレアドレス<br>マーレアドレス<br>マーレアドレス<br>マーレアドレス<br>マーレアドレスは、「、<br>のき給からずい」<br>マーレアドレスは、「、<br>のき給からずい」                                                                                                    | 7月時でで「<br>「茶菜は約」「上述税」で、                                                                                                    | 上                                                                                                    | で<br>使用Shます。<br>リックし<br>(使用Shます。                                                                                                    | <b>↓ます。</b><br><sup>#11月17日(月) 1</sup>   | 71837分                  |
|                                                                                                    | 44年、テ・ルアドレスは、「<br>ドメールアドレスは、「<br>ドメールアドレスは、「<br>ドレス 「してっか」<br>ドレス 「してっか」<br>「<br>マーション」<br>「<br>で<br>で<br>で<br>で<br>で<br>で<br>で<br>、<br>で<br>、<br>で<br>、<br>で<br>、<br>、<br>、<br>、<br>、<br>、<br>、<br>、<br>、<br>、<br>、<br>、<br>、                                                                                                    | 27.783年76 [*7.<br>第23.46.17<br>8706.70<br>度る<br>はらぼです。<br>する]を:<br>たら「は<br>が設定できす。<br>罪法連続に先上連続に先                                                                                                    | 上<br>学 朝<br>「<br>东<br>上<br>日<br>朝<br>」<br>、<br>小<br>ル<br>に<br>、<br>、<br>、<br>、<br>、<br>、<br>、<br>、<br>、<br>、<br>、<br>、<br>、                                                                                        | で<br>で<br>ます。<br>リックし<br>2000<br>(0用R11ま7.                                                                                                    | <b>↓ます。</b><br>₩00月17日(月)                | 7145752                 |
|                                                                                                    | 44年、テ・ルアドレスは、「<br>はメールアドレスは、「<br>ア・フー<br>ドレス レアドレスの人下<br>ドレス レアドレスの人下<br>を登録する<br>・<br>を登録する<br>・<br>を登録する<br>・<br>とを登録する<br>・                                                                                                    | 27月後年でを<br>「茶茶34時」「上述税」「茶<br>「ホー」」<br>「<br>「<br>「<br>「<br>「<br>「<br>「<br>「<br>「<br>「<br>「<br>「<br>「<br>」」<br>「<br>「<br>「<br>」」<br>「<br>「<br>」」<br>「<br>「<br>」」<br>「<br>」<br>「<br>」<br>「<br>」<br>「<br>」<br>「<br>」<br>「<br>」<br>「<br>」<br>「<br>」<br>「<br>」<br>「<br>」<br>「<br>」<br>「<br>」<br>「<br>、<br>」<br>「<br>、<br>」<br>「<br>、<br>」<br>「<br>、<br>」<br>「<br>、<br>」<br>「<br>、<br>「<br>、                                                                                                    | 上学和J「先上日电」メールに<br>クリックし<br>:い」をク                                                                                                    | で<br>使用Sthます。<br>リックし<br>2001<br>使用Sthます。                                                                                                    | <b>ノます</b> 。<br>₩11月17日(月) 1             | 7189759                 |
|                                                                                                    | 44年、ルアドレスは、<br>ドメールアドレスは、「<br>アー・<br>アレス・レアドレス」<br>ドレス・レアドレス<br>レスを登録する<br>・<br>なを登録する<br>・<br>なを登録する<br>・<br>なきまする<br>・<br>、<br>なを登録する<br>・<br>、<br>なを登録する<br>・<br>、<br>、<br>なを登録する<br>・<br>、<br>、<br>、<br>、<br>、<br>、<br>、<br>、<br>、<br>、<br>、<br>、<br>、                                                                                                    | 27月後年で6 [*7]<br>案注:34月7 [上述:44月7式<br>前の:,19<br><b>戻る</b><br>する] を:<br>する] を:<br>たら「は<br>がはら述です。<br>「「は<br>「「「」」<br>「「」」<br>「「」」<br>「」」<br>「」」<br>「」                                                                                                    | 上<br>学 朝<br>「<br>先<br>上<br>日<br>朝<br>メ<br>ー<br>ル<br>に<br>、<br>、<br>、<br>、<br>、<br>、<br>、<br>、<br>、<br>、<br>、<br>、<br>、                                                                                             | で<br>使用Sthます。<br>レックし<br>2000<br>2000                                                                                                    | <b>ノます。</b><br><sup>440月17日(月) 1</sup>   | 7/4977-9                |
|                                                                                                    | 44年、ルデアレンステー<br>マークアレスス<br>マークアレス、「Stoderfe<br>マスセン算体での<br>マスセン算体での<br>マスセン算体での<br>マスセン算体での<br>マスセン算体での<br>マスセン算体での<br>マスセン算体での<br>マスセン算体での<br>マスセン算体での<br>マスセン算体での<br>マスセン算体での<br>マスセン算体での<br>マスセン算体での<br>マスセン算体での<br>マスセン算体での<br>マスセン算体での<br>マスモン算体での<br>マスモン<br>マスモン<br>マストン<br>マスモン<br>マスモン<br>マス<br>マスモン<br>マス<br>マス<br>マス<br>マス<br>マス<br>マス<br>マス<br>マス<br>マス<br>マス                                                                                                    | 77時でで<br>「茶菜時」「<br>「茶菜時」「<br>た」<br>「<br>たら「は<br>「<br>が設立ですよ、<br>茶菜時」「先」<br>まし、<br>「<br>茶菜時」「<br>「<br>た」<br>「<br>で<br>、<br>」<br>か<br>の<br>、<br>」<br>か<br>の<br>、<br>」<br>か<br>の<br>、<br>」<br>か<br>の<br>、<br>」<br>か<br>の<br>、<br>」<br>か<br>の<br>、<br>」<br>か<br>の<br>、<br>」<br>の<br>の<br>、<br>」<br>の<br>の<br>、<br>う<br>の<br>の<br>、<br>う<br>の<br>、<br>う<br>の<br>、<br>う<br>の<br>、<br>の<br>、                                                                                                    | 上<br>学<br>サ<br>リ<br>ッ<br>ク<br>リ<br>ッ<br>ク<br>し<br>ッ<br>ク<br>し<br>ッ<br>ク<br>し<br>ッ<br>ク<br>し<br>い<br>う<br>し<br>、<br>、<br>、<br>、<br>、<br>、<br>、<br>、<br>、<br>、<br>、<br>、<br>、                                        | で<br>(2)ます。<br>リックし<br>(2000<br>(2)(1)<br>(2)(1)(1)<br>(2)(1)<br>(2)(1)<br>(2)(1)(1)<br>(2)(1)(1)<br>(2)(1)(1)<br>(2)(1)(1)<br>(2)(1)(1)(1)<br>(2)(1)(1)(1)(1)(1)(1)(1)(1)(1)(1)(1)(1)(1) | ノます。<br><sup>#41月17日(月) 1</sup><br>.た。」: | 7/4827分                 |
|                                                                                                    | 44年、ルアドレス:<br>ドメールアドレス:<br>ドレン<br>ドレン<br>ドレン<br>ドレン<br>ドレン<br>ドレン<br>ドレン<br>ドレン                                                                                                    | 77時でです。<br>第78時前<br>第78時前<br>第<br>8<br>1<br>8<br>1<br>1<br>1<br>1<br>1<br>1<br>1<br>1<br>1<br>1<br>1<br>1<br>1<br>1<br>1<br>1 | 上<br>学 朝<br>「<br>奈<br>上<br>豊 朝<br>「<br>奈<br>上<br>豊 朝<br>「<br>奈<br>上<br>思<br>朝<br>」<br>奈<br>ク<br>し<br>、<br>小<br>レ<br>、<br>、<br>、<br>、<br>、<br>、<br>、<br>、<br>、<br>、<br>、<br>、<br>、                                  | 、ます。<br>リックし<br>(0用20127.<br>2007<br>(0月20127.                                                                                                    | ッます。<br>****月17日(月) 1<br>・た。」;           | <sup>114179</sup><br>が表 |
| (株式)<br>(株式)<br>(株式)<br>(本)<br>(マルレス)<br>(ドレスス<br>(ドレスス<br>(本)<br>(本)<br>(本)<br>(本)<br>(本)<br>(本)<br>(本)<br>(本)<br>(本)<br>(本)                                                                                                    | 44年、ルアドレバレ<br>ドメールアドレス:<br>アレス<br>ドレールアドレス:<br>マークアドレス:<br>マークアドレス:<br>マークアドレス:<br>マークアドレス:<br>マークアド<br>マークアド<br>ここここここここここここここここここここここここここここここここここここ                                                                                                    | 77時3年15<br>(本)<br>(本)<br>(本)<br>(本)<br>(本)<br>(本)<br>(本)<br>(本)<br>(本)<br>(本)                                                                                                    | 上<br>学 朝<br>「<br>年<br>上<br>豊 朝<br>「<br>余<br>上<br>日<br>観<br>ノ<br>ー<br>ル<br>に<br>、<br>し<br>、<br>し<br>、<br>し<br>、<br>し<br>、<br>し<br>、<br>し<br>、<br>し<br>、<br>、<br>、<br>、<br>、<br>、<br>、<br>、<br>、<br>、<br>、<br>、<br>、 | で<br>(2)ます。<br>リックし<br>(#Rshar,<br>7しまし                                                                                                    | ,ます。<br>**!!月!7日(月) !<br>.た。」;           | 1149779                 |

連絡を受け取れない場合があります。携帯電話の設定解除や 設定変更が必要です。

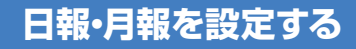

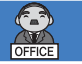

日報や月報に関する設定をします。

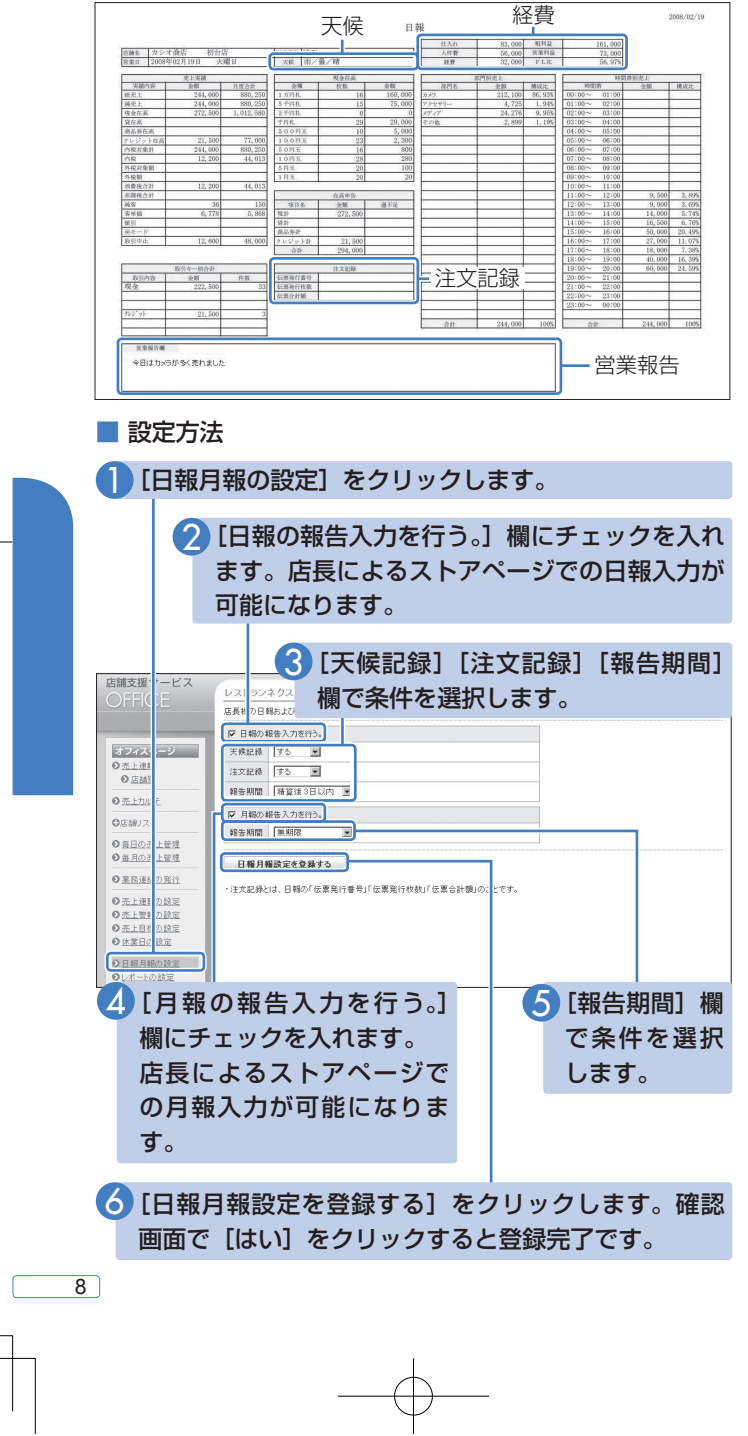

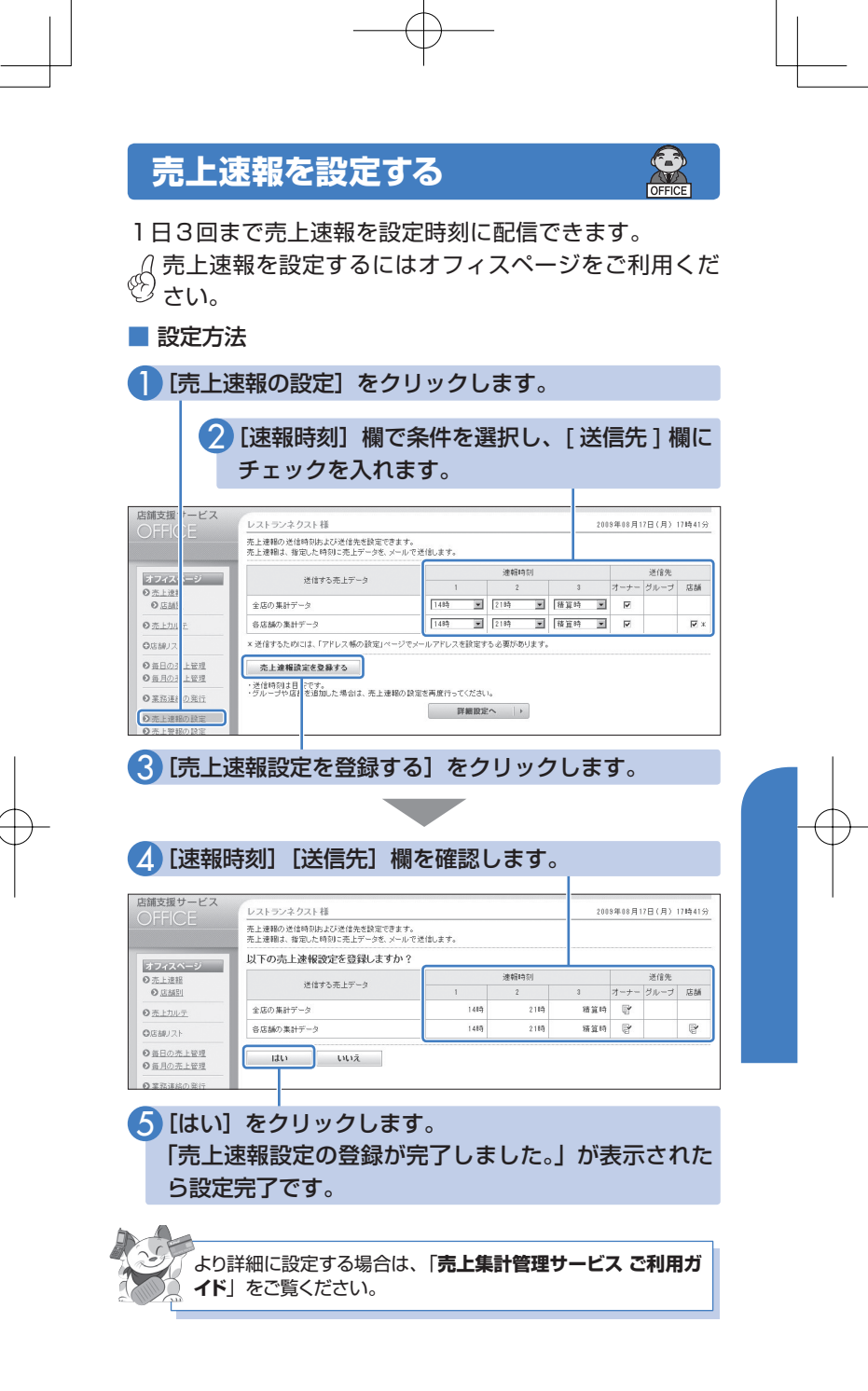

| 9 |  |  |
|---|--|--|
|   |  |  |

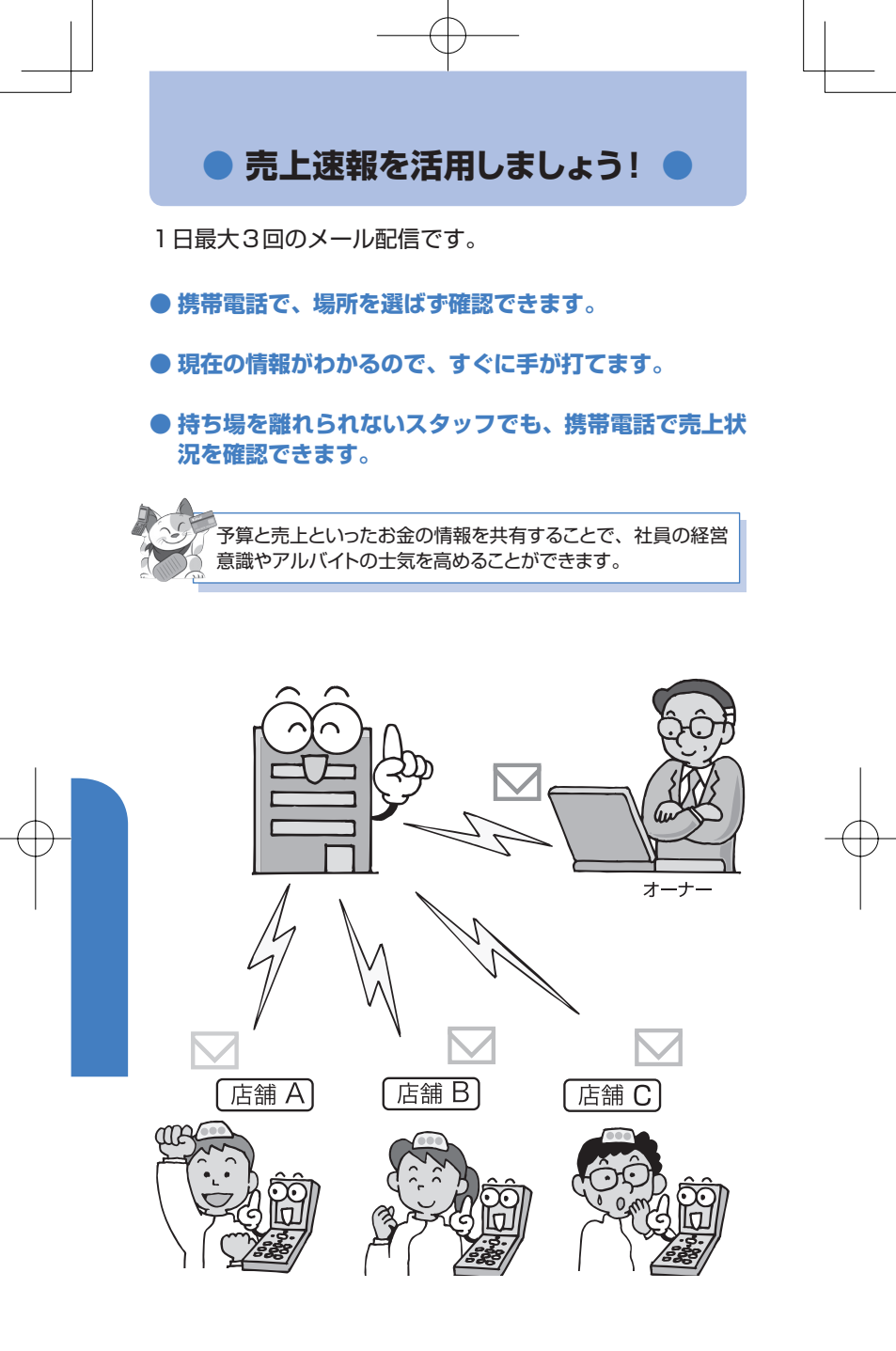

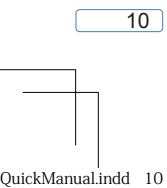

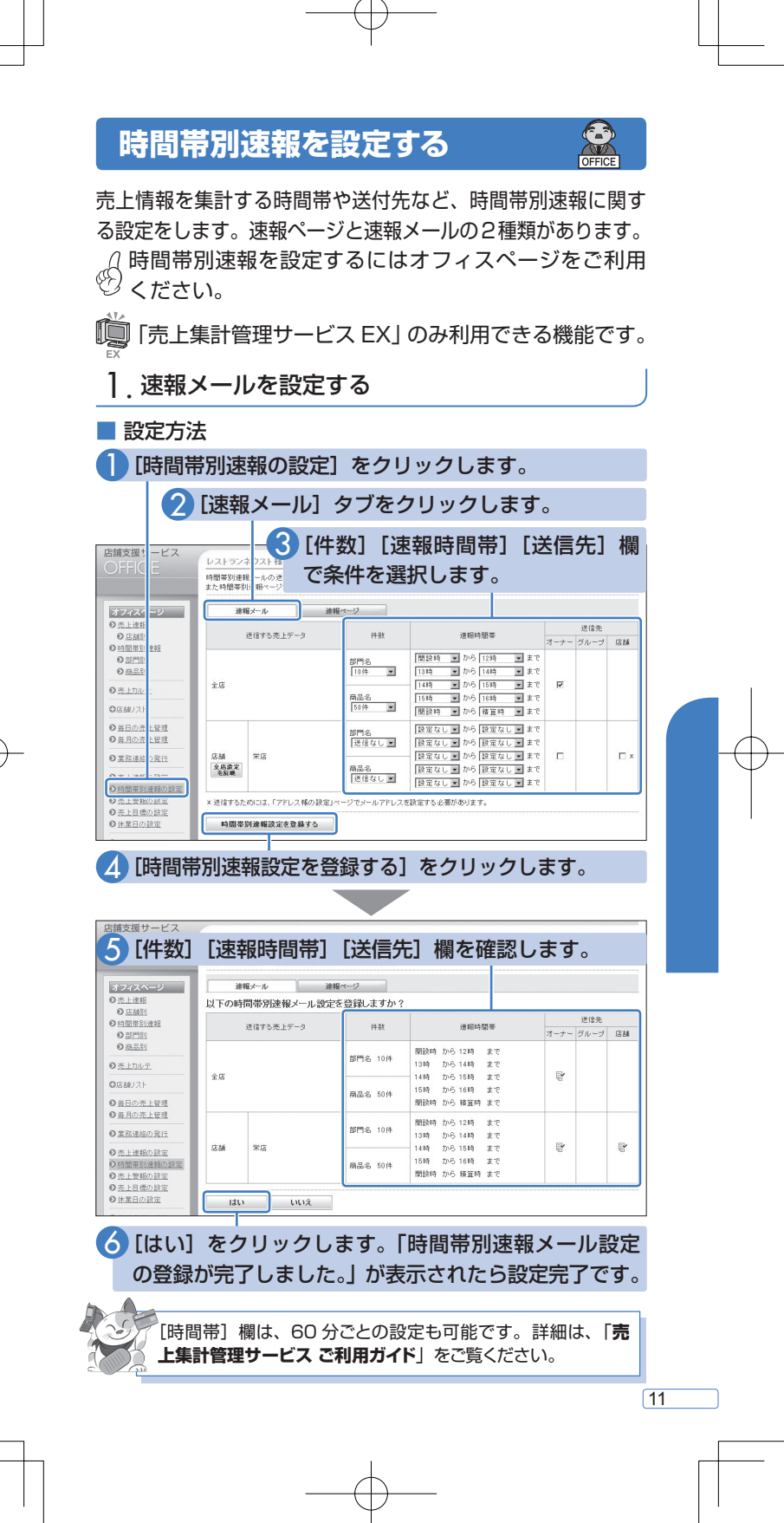

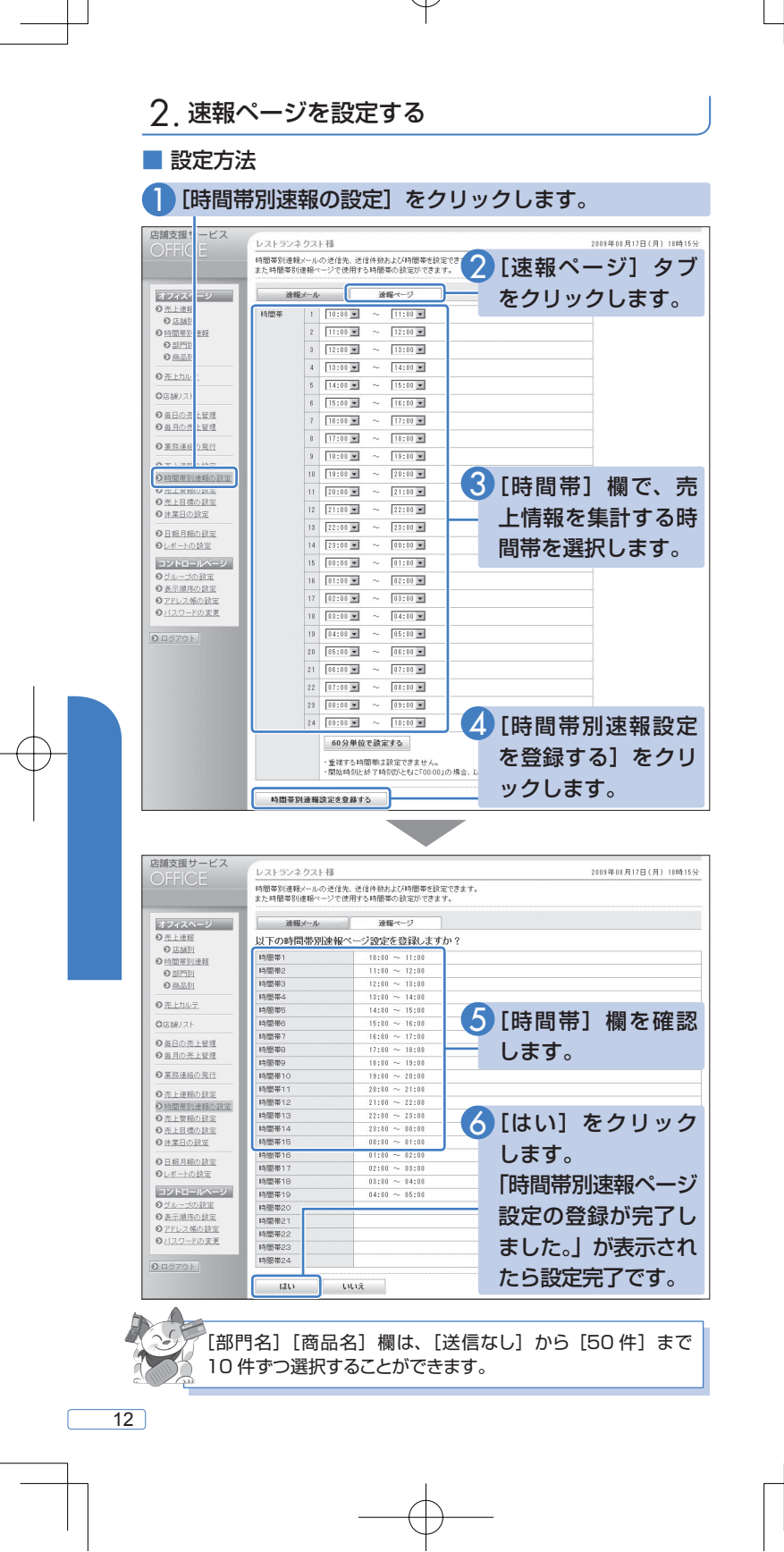

QuickManual.indd 12

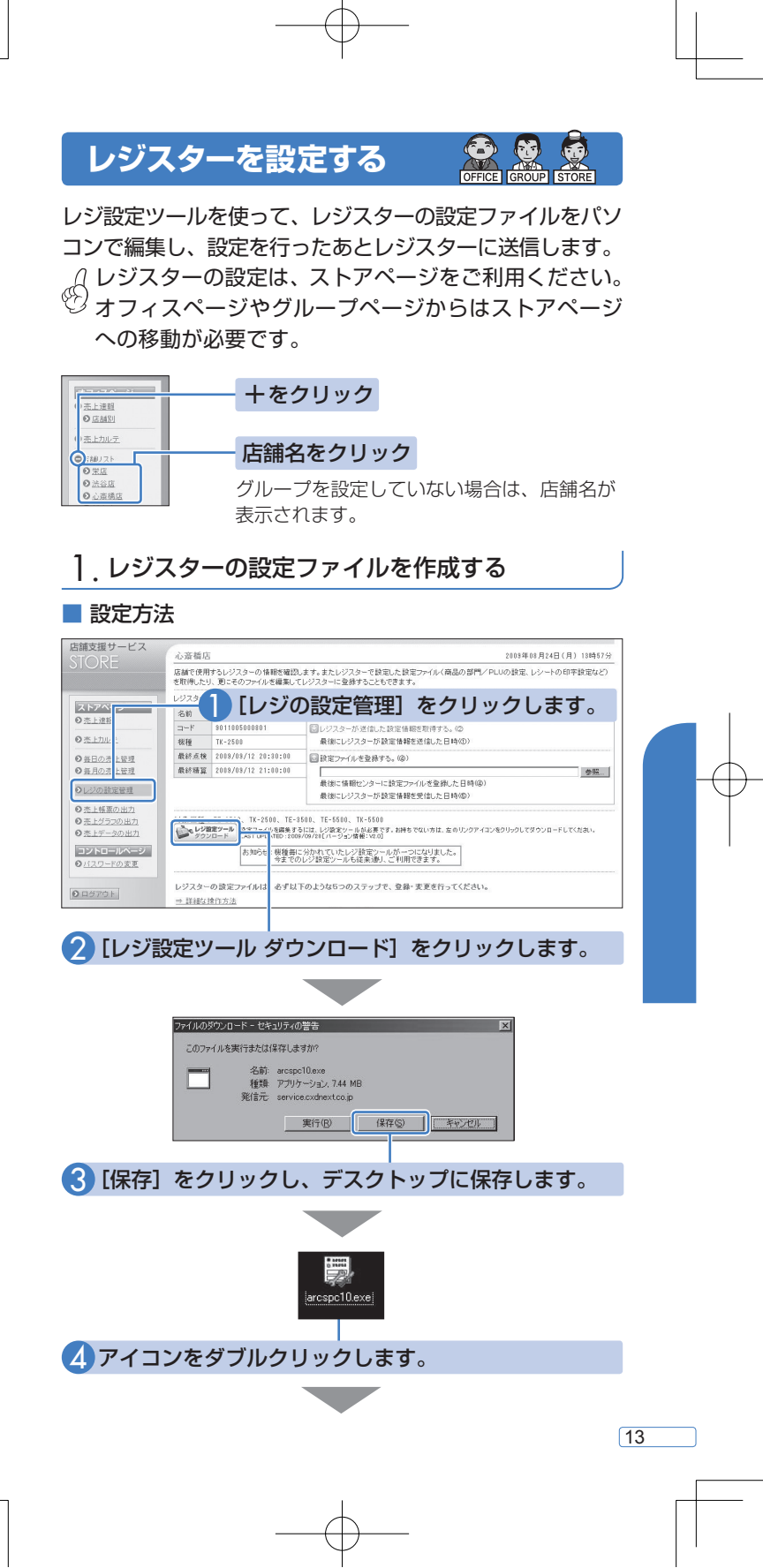

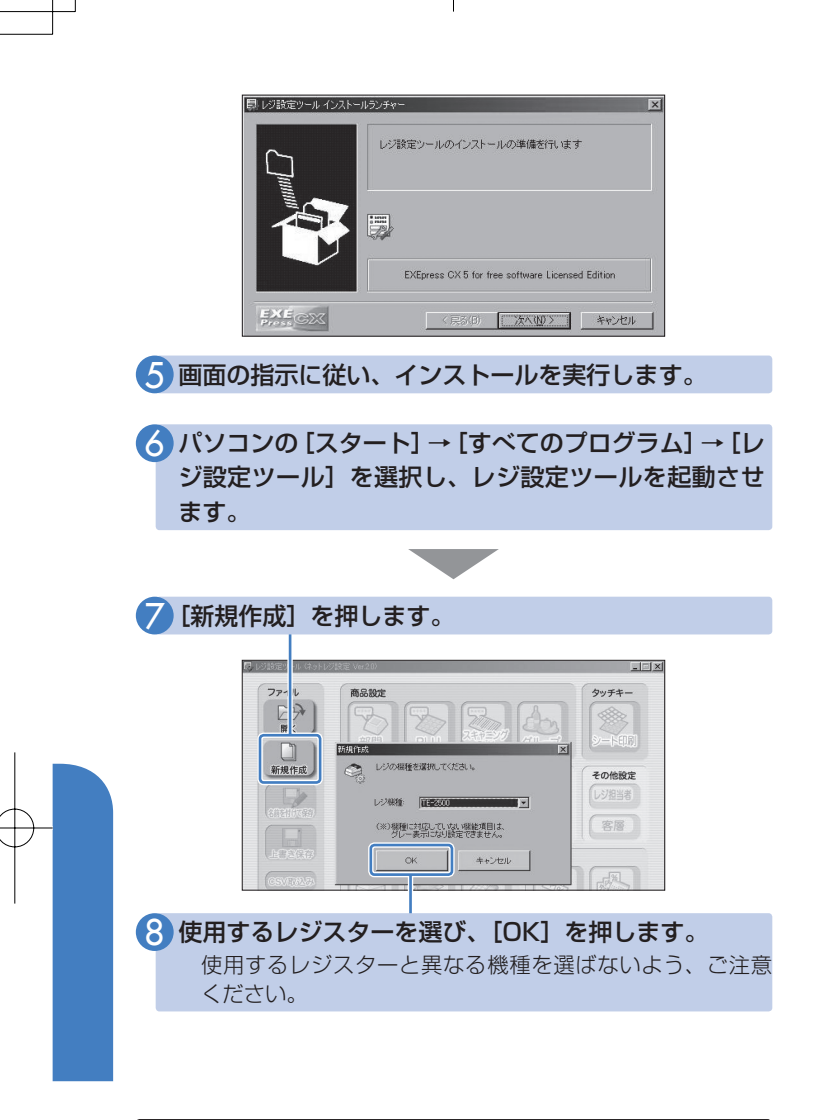

## 「部門」と「PLU」について

以降のページではレジスターの各種設定を行いますが、最初に「部門」 と「PLU」の設定を行います。

部門:店舗での商品分類(カテゴリー)です。 例えば、食料品/雑貨品/日用品などの名称が部門にあたります。 PLU:おもに個々の商品名や単価を意味しています。

帳票類で集計される「商品別売上」とは「商品ごとの売上集計」を意味し、 「部門別売上」とは「商品分類別の売上集計」を意味します。

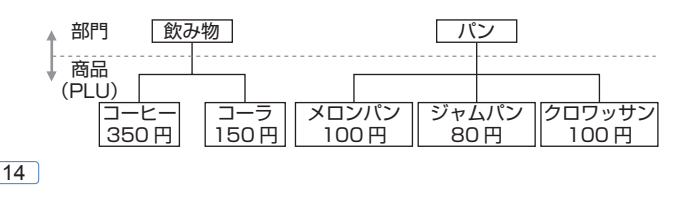

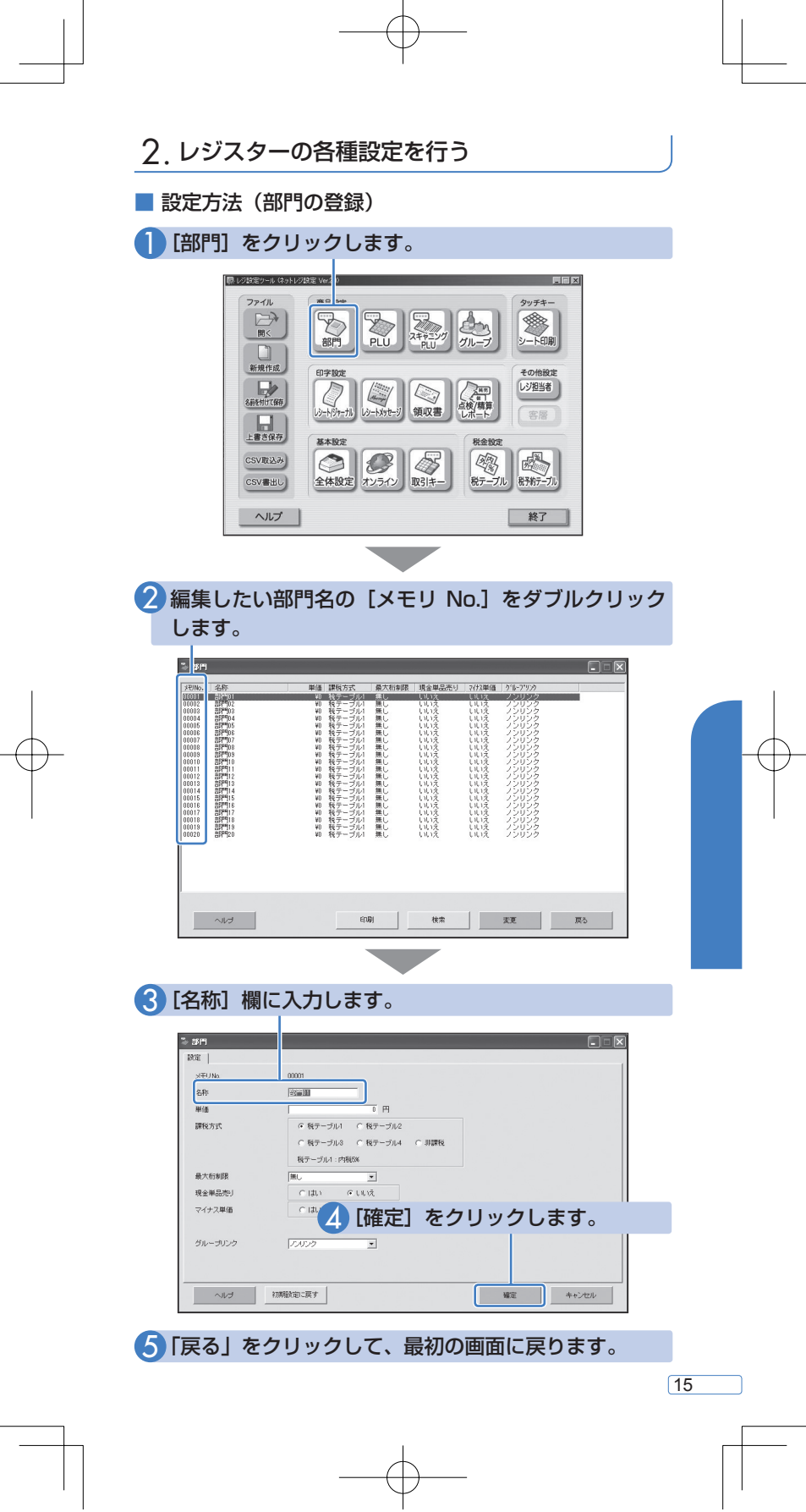

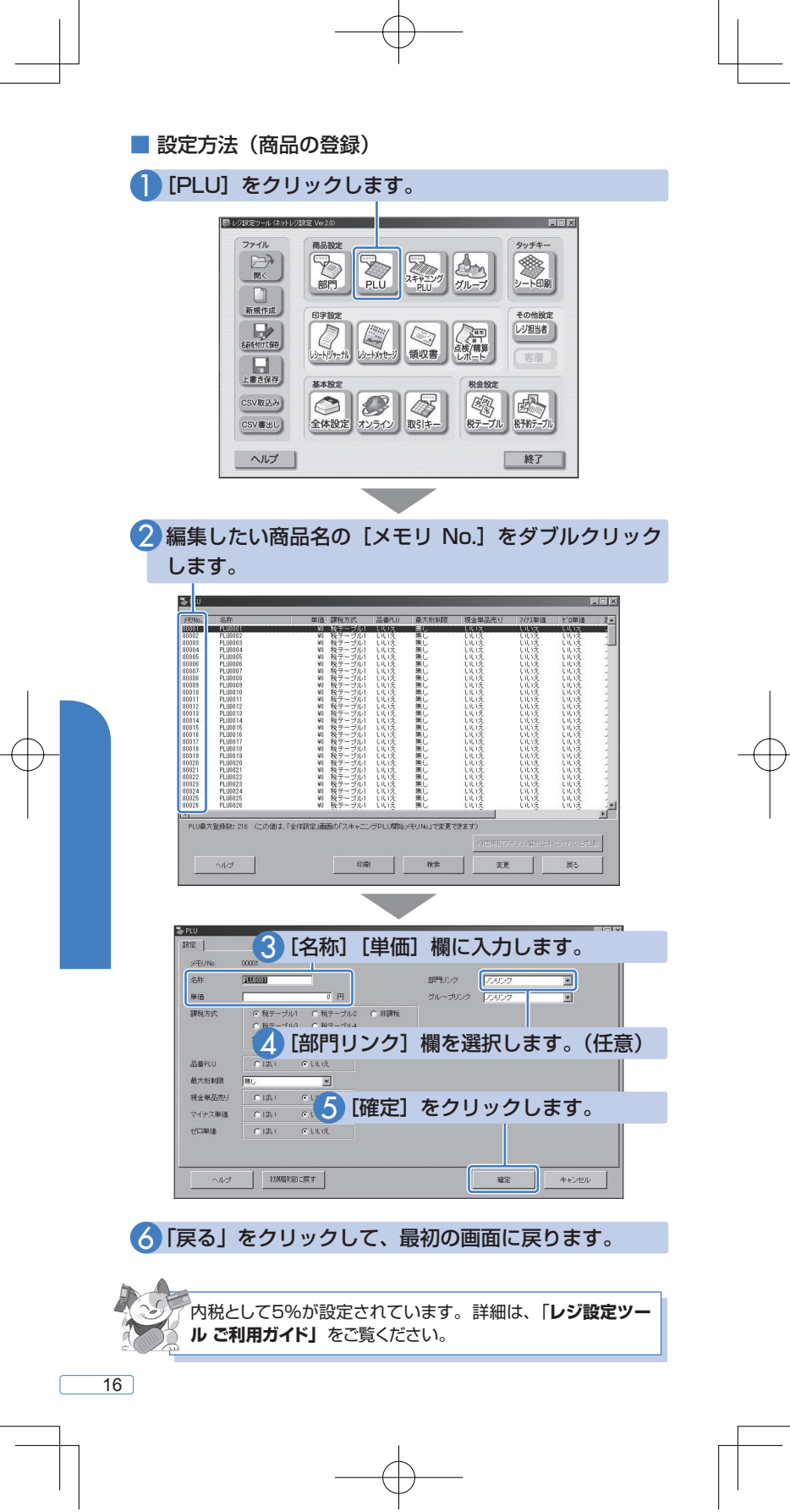

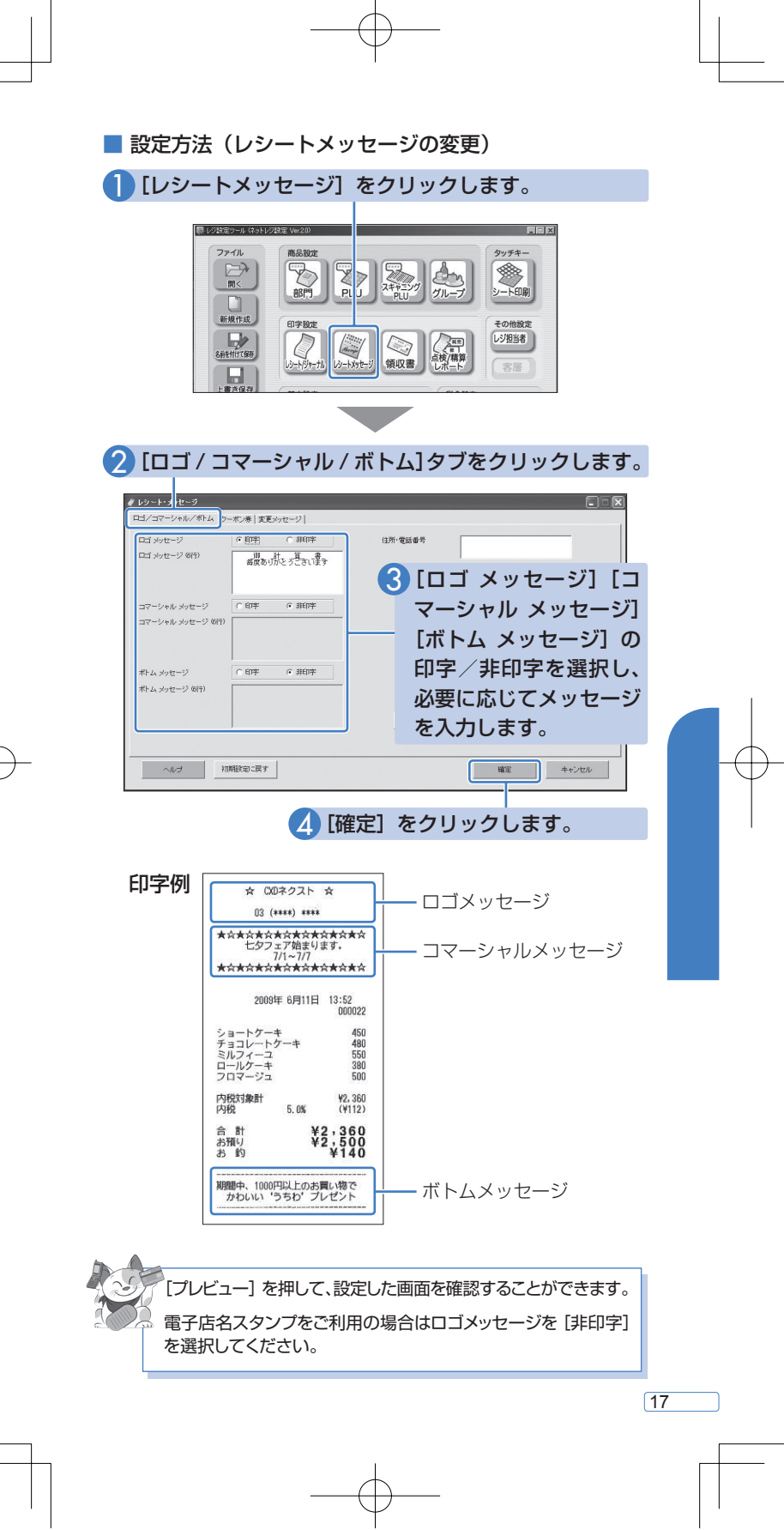

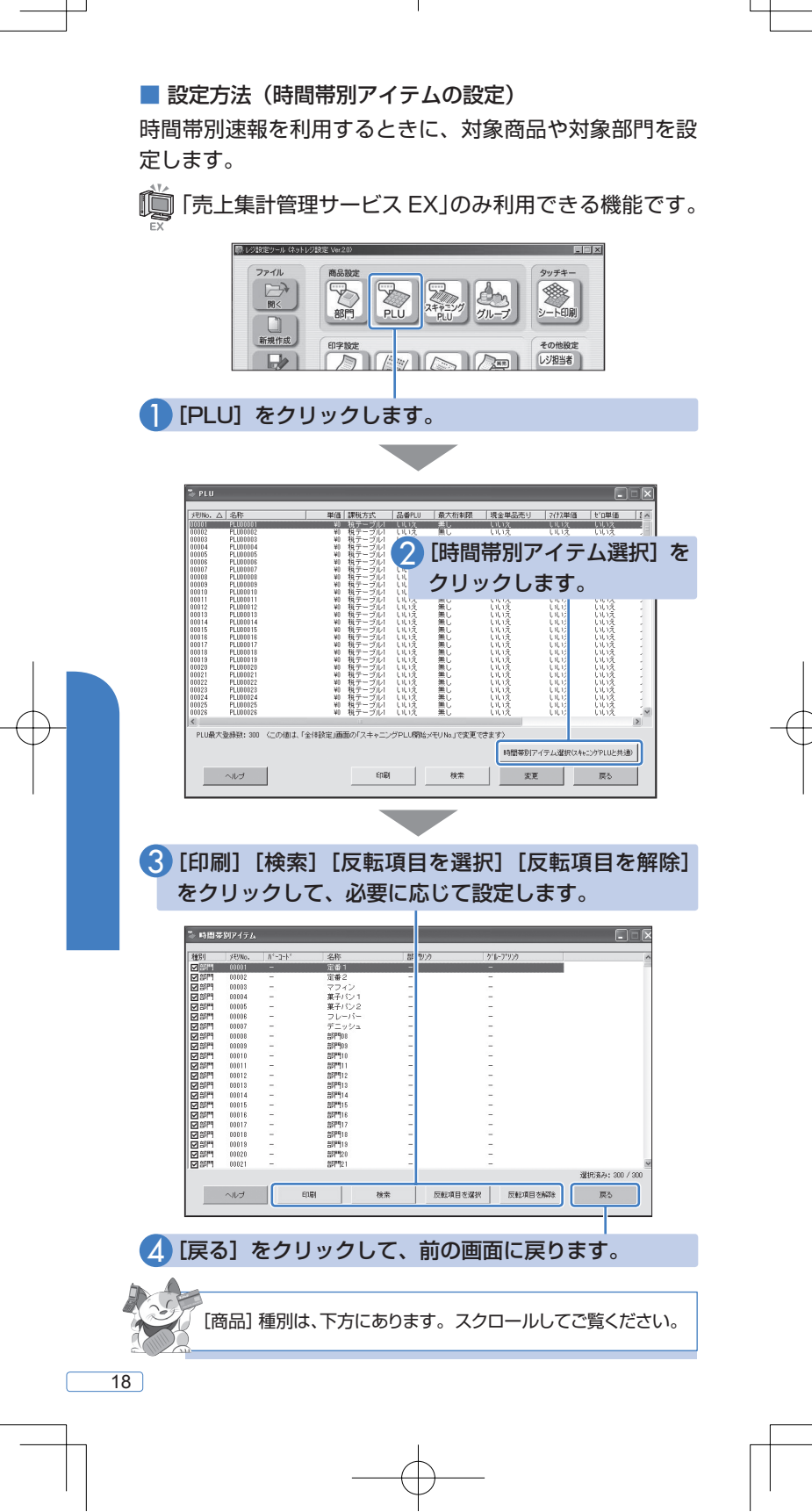

レジ設定ツールで編集した設定ファイルををレジスターで 利用します。

■ 設定方法

「レジ設定ツール」で編集が終わったら、「名前を付けて保存」を押します。

設定ファイルが保存されます

2 「売上集計管理サービス」にログインします(→ P.4)

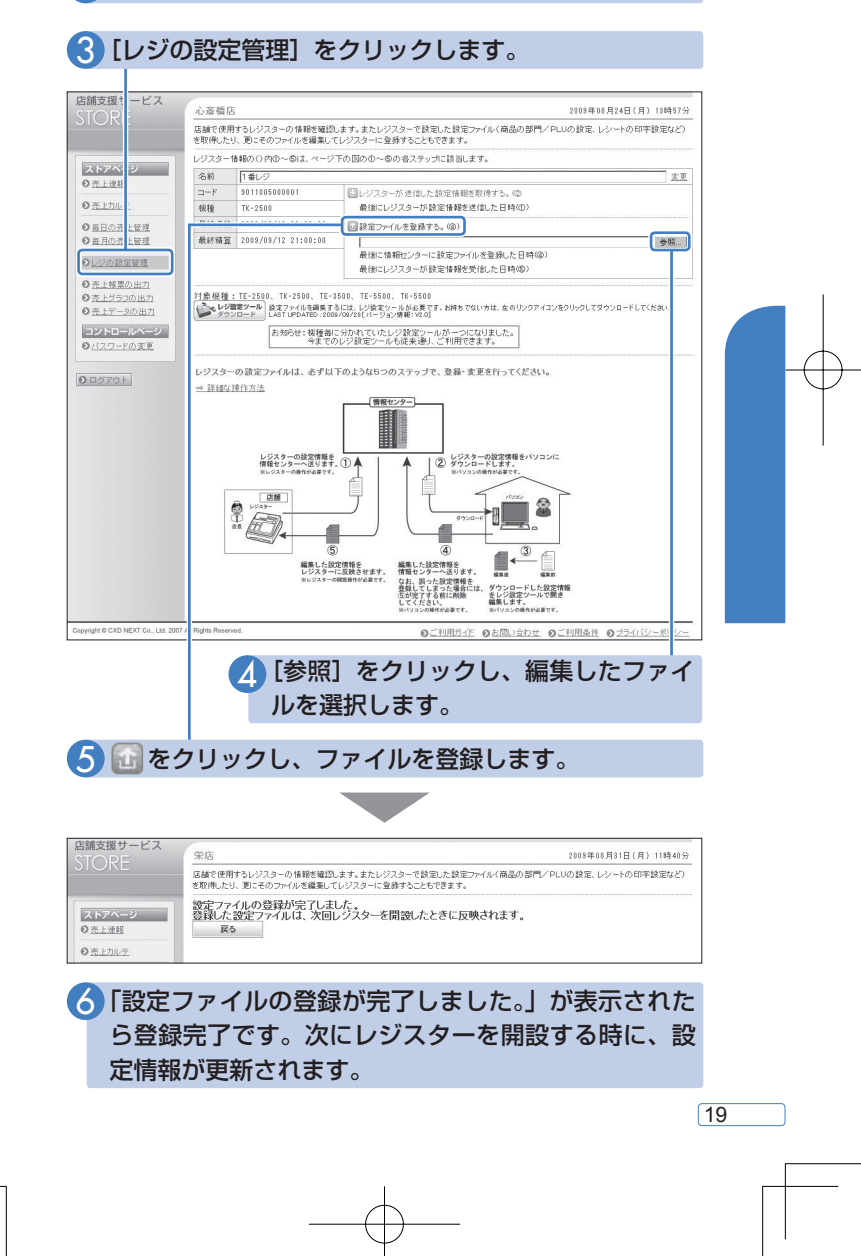

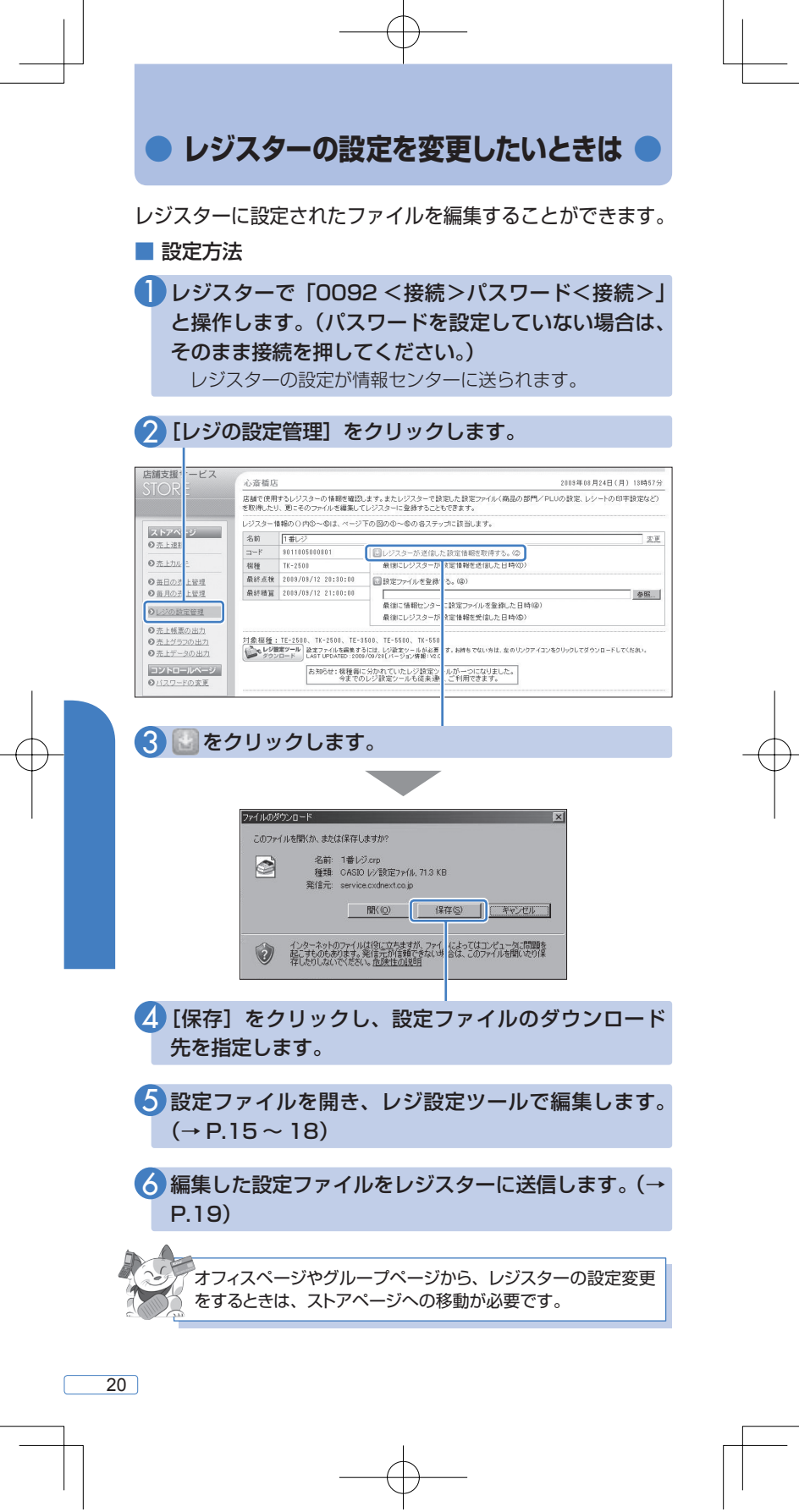

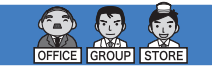

全店舗、グループ、自店舗の売上速報が確認できます。

#### ┃ [売上速報] をクリックします。

売上速報を見る

前回(最新)の精算データと以前 の精算データとの比較をダイジェ ストで表示します。比較する対象 現在の売上と客数 は前月、前週、前日の切り替えが が確認できます。 できます。 前日および前週の 日ごとの売上金額 -実績も表示します。 が確認できます。 店舗支援・・ービス レストランネクスト様 2008年08月18日(火) 18時11分 前回のダイジェスト \$月12日 对前月 対前週 对前日 - ク表; 警点 ● 788%(+849円) 売 ••• 500%(+34.8万円) 上 ••• 8.1→42.3万円 赛 1%(-200人) OFF ●<u>売上速</u>線 現在の売上状況 8月18日 火水木金土日 2009/07 ◎ 売上カルテ 132,916円 ○回録リスト 127 前迎 421人 ● 毎日の売上管理 ●毎月の売上管理 **6**Ђ 44 660/ ●業務連絡の発行 前週一売上 客数 526 A の赤上連邦の設定 ○売上翌報の設定
 ○売上目標の設定 今月の売上状況 420万火水木金土日月火水木金土日月火水木金土日月火水木金土日月; A F ● 休業日の設定 3,055,804円 ◎日報月報の設定 15,206人 日標 ●レポートの設定 3,059,309P コントロールページ ○ グループの設定
 ○ 表示順序の設定 目標売上 0 21 22 23 24 25 26 27 28 29 30 31 1 2 3 4 5 6 7 8 9 10 11 12 13 14 15 16 17 18 19 20 ● <u>アドレス帳の該定</u>
 ● <u>バスワードの変更</u> 連絡事項 東京と追加で長野。発行先はすべてのグループ 東京と追加で長野。発行先はすべてのグループ 回 08/01 11:04 全グループ
 回 07/01 11:03 全グループ Copyright © CXD NEXT Co., Ltd. 2 のご利用ガイド のお問い合わせ のご利用条件 のプライバシーボル

> 今月の売上と客数 が確認できます。 前月の実績および 目標の数値も表示 します。

売上金額の推移が<sup>・</sup> 確認できます。

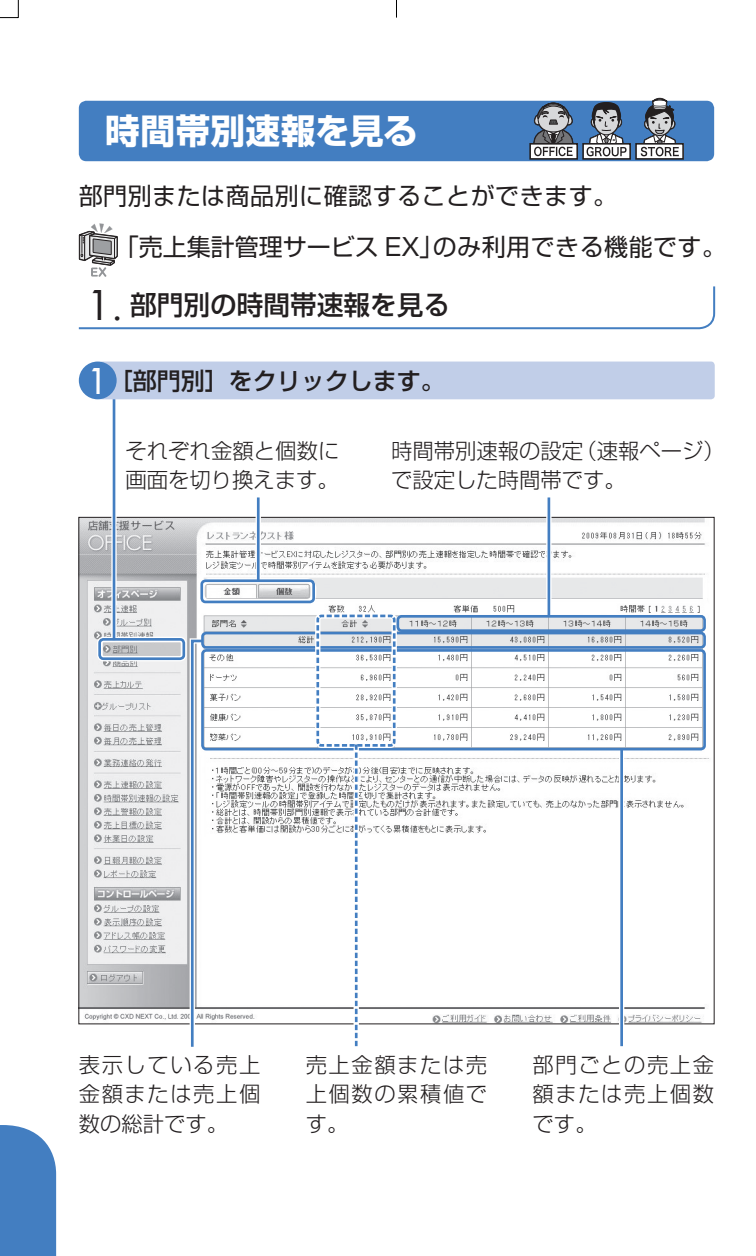

| <ol> <li>「商品坊<br/>それぞ<br/>画面を</li> <li>「調サービス<br/>OF ICE</li> <li>「マスマック</li> </ol> | <ul> <li>・・     <li>・・     </li> <li>・・     <li>・・     <li>・・     <li>・・     <li>・・     <li>・・     <li>・・     <li>・・     <li>・・     </li> <li>・・     </li> <li>・・      </li> <li>・・      </li> <li>・・     </li> <li>・・     </li> <li>・・     </li> <li>・・     </li> <li>・・     </li> <li>・・</li></li></ul> | y <b>クしま</b><br>【に [<br>。 -<br><sup>0</sup> のの、敵<br><sub>「たんどジスターの、敵</sub> | <b>す。</b><br>時間帯別<br>で設定し | 速報の話た時間帯                              | 役定(速幸<br>帯です。<br><sup>2003年00月</sup><br><sup>ます。</sup> | 限ページ)<br>81日(月) 18時68分 |
|-------------------------------------------------------------------------------------|----------------------------------------------------------------------------------------------------|----------------------------------------------------------------------------|---------------------------|---------------------------------------|--------------------------------------------------------|------------------------|
| ○売 :速報                                                                              |                                                                                                    | 客款 32人                                                                     | 客単住                       | 6 500円                                | t:                                                     | 開幕[123458]             |
| 0 11                                                                                | 商品名 🗢                                                                                                    | 合計 \$                                                                      | 11時~12時                   | 12時~13時                               | 13時~14時                                                | 14時~16時                |
| <ul> <li>11年5月2世界</li> <li>11年5月2世界</li> <li>11年5月2世界</li> </ul>                    | 123                                                                                                    | 212.180円                                                                   | 15,580円                   | 43,080円                               | 16.880円                                                | 8,620円                 |
| ◎ 商品別                                                                               | 商品合計                                                                                                    | 212.180円                                                                   | 15,580円                   | 43,080円                               | 16,880円                                                | 8,520円<br>0000円        |
| ● 売上カルテ                                                                             | 0/13/2                                                                                                    | 5.000H                                                                     | 600H                      | HUUD                                  | 700円                                                   | 80014                  |
| ログループリスト                                                                            | тешелло                                                                                                    | 12,060円                                                                    | 1,80014                   | 5,34014                               | 3,780円                                                 | 540PH                  |
| の毎日の赤上笠理                                                                            | カスタードクリーム                                                                                                    | 5,940円                                                                     | 440円                      | 1,100円                                | 0円                                                     | PH0                    |
| ◎ 毎月の売上管理                                                                           | かに玉パン                                                                                                    | 10,620円                                                                    | 900 PI                    | 3,420円                                | 300円                                                   | 180円                   |
| ● 業務連絡の発行                                                                           | かぼちゃパン                                                                                                    | 4,400円                                                                     | 220円                      | 990円                                  | 110円                                                   | 220円                   |
| の本上連邦の設定                                                                            | グラタンバイ                                                                                                    | 13,120円                                                                    | 0円                        | 2,080円                                | 1,920円                                                 | 800円                   |
| ○ <u>時間帯別連報の設定</u>                                                                  | クリームパン                                                                                                    | 5,880円                                                                     | 120円                      | 240円                                  | 240円                                                   | 0円                     |
| ◎売上覧組の設定                                                                            | クルミバン                                                                                                    | 8.500円                                                                     | 0円                        | 810円                                  | 380円                                                   | 380円                   |
| <ul> <li>○ <u>売上目標の設定</u></li> <li>● 休宴日の設定</li> </ul>                              | ケーキドーナツ                                                                                                    | 2 40 🎮                                                                     | 0円                        | 0円                                    | 0円                                                     | 240円                   |
| 0 D #2 B #2 m Tarts                                                                 | シュークリームパン                                                                                                    | 3,000円                                                                     | 360円                      | 840円                                  | 600円                                                   | 240円                   |
| のレポートの設定                                                                            | スイート ブレッド                                                                                                    | 3,120円                                                                     | 0円                        | 0 P9                                  | 0円                                                     | 0円                     |
| コントロールページ                                                                           | チーズブリオッシュ                                                                                                    | 23,660円                                                                    | 520円                      | 2,860円                                | 1,560円                                                 | 1,300円                 |
| ●グループの設定                                                                            | はちみつ入り照焼き                                                                                                    | 14,400円                                                                    | 1,760円                    | 3,360円                                | 960円                                                   | 0円                     |
| の表示順序の設定                                                                            | ラリオッシュ                                                                                                    | 9,120円                                                                     | P1036                     | 1.440円                                | 720円                                                   | 980円                   |
| ● <u>バスワードの変更</u>                                                                   | フレッシュトマトの                                                                                                    | 18,320円                                                                    | 1.080円                    | 2,880円                                | 0 FFI                                                  | 540円                   |
|                                                                                     | ペーゴンルギーブパン                                                                                                    | 15 000円                                                                    | 3 000円                    | 5 850円                                | 1.850円                                                 | 0.19                   |
| ● ログアウト                                                                             | ホットケーホミック7                                                                                                    | 8.720円                                                                     | 18                        | 2.240円                                | ١Ħ                                                     | 320円                   |
| 部門別速報<br>されている<br>売上金額の<br>す。([個数<br>んでいると<br>示しません。                                | で表示<br>部門の<br>部門の<br>意<br>総計で<br>り<br>を<br>よ<br>、                                                                                                    | <br>すべての<br>または売<br>累積値で                                                   | 売上金額<br>上個数の<br>す。<br>商品で | 頁<br>表<br>の<br>売<br>す<br>ご<br>との<br>売 | 「<br>示して<br>売上金<br>上個数<br>。                            | いる商品<br>額または<br>の合計て   |

2. 商品別の時間帯速報を見る

オフィスページから、グループや各店舗の時間帯別速報を見る ときは、グループページまたはストアページへの移動が必要で す。 グループページから、各店舗の時間帯別速報を見るときは、ス トアページへの移動が必要です。

23

2009/09/03 16:32:42

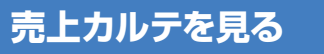

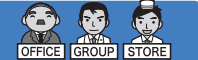

売上アップのための注目ポイントを表示します。

#### 🚺 [売上カルテ] をクリックします。

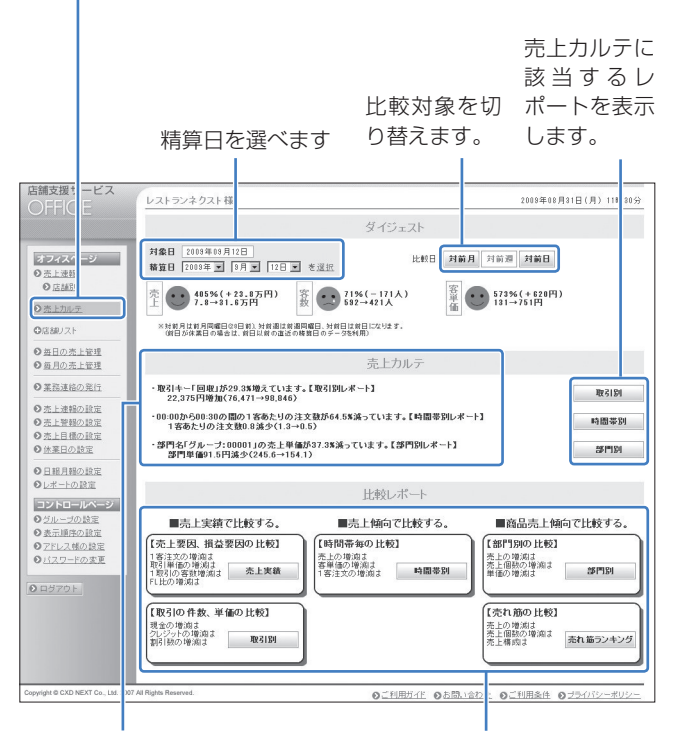

精算データを分析して、 3種類の売上カルテを 表示します。 確認したい項目から、さまざま な比較レポートを表示します。 \* TE/TK-5500をご利用の 場合は、比較レポート欄に 「客層」が追加されます。

•

 お店の売上の状況変化を自動で表示するので、売上UPの 課題を早期発見できます。
 さまざまな角度からお店の売上状況が確認できる「比較レ ポート」や「比較グラフ」で詳細な分析が行えます。

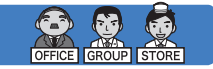

売上カルテページから、5種類の比較レポート(EX は6 種類)が表示できます。

比較レポートを見る

| 援t ービス<br>目C 目                                                                                                    | レストランネクスト相                                                                                                    | E                                                                                                    |                                                                                                    |                                                                                                    |                                                                                                    |                                                                                                    |                                                                                                    | 2009年0                                                                                                    | 8月31日(月)                                                                                                    | 1189305                                                                                                    |
|----------------------------------------------------------------------------------------------------|----------------------------------------------------------------------------------------------------|----------------------------------------------------------------------------------------------------|----------------------------------------------------------------------------------------------------|----------------------------------------------------------------------------------------------------|----------------------------------------------------------------------------------------------------|----------------------------------------------------------------------------------------------------|----------------------------------------------------------------------------------------------------|----------------------------------------------------------------------------------------------------|----------------------------------------------------------------------------------------------------|----------------------------------------------------------------------------------------------------|
|                                                                                                    |                                                                                                    |                                                                                                    |                                                                                                    | ダー                                                                                                    | イジェスト                                                                                                    |                                                                                                    |                                                                                                    |                                                                                                    |                                                                                                    |                                                                                                    |
| (ス) ーシ                                                                                                    | 対象日 2008年08月<br>精算日 2008年 -                                                                                                    | 12日<br>3月 <b>1</b> 12日                                                                                                    | <ul> <li>を選ぎ</li> </ul>                                                                                                    | R                                                                                                    | 比較                                                                                                    | 日対前月                                                                                                    | 1 対前週                                                                                                    | 対前日                                                                                                    | 1                                                                                                    |                                                                                                    |
|                                                                                                    | 売 • 405%(+                                                                                                    | -23.8万円)<br>-6万円                                                                                                    | 客赦・                                                                                                    | 71%(-<br>532→42                                                                                                    | 낁신                                                                                                    | 客単位                                                                                                    | 573                                                                                                    | %(+620P<br>→751円                                                                                                    | 9)                                                                                                    |                                                                                                    |
| UZF                                                                                                    | ※対前月は前月同曜日(<br>(第日が沐園日の場合                                                                                                    | 20日前)、対前週は1<br>は、前日以前の直辺                                                                                                    | 前週間曜日、 か<br>5の精算日の 5                                                                                                    | 1前日は前日にな<br>データを利用)                                                                                                    | ります。                                                                                                    |                                                                                                    |                                                                                                    |                                                                                                    |                                                                                                    |                                                                                                    |
| <u>の売上管理</u><br><u> の売上管理</u>                                                                                                    |                                                                                                    |                                                                                                    |                                                                                                    | 売.                                                                                                    | 上カルテ                                                                                                    |                                                                                                    |                                                                                                    |                                                                                                    |                                                                                                    |                                                                                                    |
| 連絡の発行                                                                                                    | ・取引キー「回収」が                                                                                                    | 29.3%増えてい                                                                                                    | とす。【取引                                                                                                    | 別レポート】                                                                                                    |                                                                                                    |                                                                                                    |                                                                                                    |                                                                                                    |                                                                                                    | 2120                                                                                                    |
| 速報の設定                                                                                                    | 22.375円増加()                                                                                                    | /0.4/1→98.84<br>問の1家あたい/                                                                                                    | 0)<br>ひ注:10月1月                                                                                                    | 64 5%98-71                                                                                                    | キオ 「時度                                                                                                    |                                                                                                    |                                                                                                    |                                                                                                    |                                                                                                    |                                                                                                    |
| <u>管報の設定</u><br>目標の設定                                                                                                    | 1客あたりの注文                                                                                                    | (数0.8減少(1.3                                                                                                    | 3→0.5)                                                                                                    | 04.04.04                                                                                                    | 1. 3 0 L = 1 III                                                                                                    | 14 812 4                                                                                                | 1.4                                                                                                    |                                                                                                    | 時間                                                                                                    | 副夢別                                                                                                    |
| 日の設定                                                                                                    | ・部門名「グルーブ:0<br>部門単価91.5円                                                                                                    | 10001」の売上!<br>減少(245.6→1                                                                                                    | 単価が37.3:<br> 54.1)                                                                                                    | %減っています                                                                                                    | 「こ「部門別レ                                                                                                    | *13                                                                                                    |                                                                                                    |                                                                                                    | 5                                                                                                    | P194                                                                                                    |
| -トの設定                                                                                                    |                                                                                                    |                                                                                                    |                                                                                                    | 比較                                                                                                    | 夜レポート                                                                                                    |                                                                                                    |                                                                                                    |                                                                                                    |                                                                                                    |                                                                                                    |
| ープの設定                                                                                                    | ■高上宝績7                                                                                                    | 計蔵する。                                                                                                    |                                                                                                    | ■売上傾                                                                                                    | 向で比較す                                                                                                    | 5                                                                                                    | <b>Z</b>                                                                                                    | 新品志上(                                                                                                    | 通向で比較                                                                                                    | する。                                                                                                    |
| 順序の設定                                                                                                    | 【売上要因、損益要                                                                                                    | [因の比較]                                                                                                    |                                                                                                    | 目帯毎の上                                                                                                    | t較]                                                                                                    |                                                                                                    | [ ( # ! ! ! ! ! ! ! ! ! ! ! ! ! ! ! ! ! !                                                                                                    | 別の比較                                                                                                    | 1                                                                                                    |                                                                                                    |
| フードの変更                                                                                                    | 1 寄注文の増減は<br>取引単価の増減は                                                                                                    |                                                                                                    | 売」                                                                                                    | Eの増減は<br>画の増減は                                                                                                    |                                                                                                    |                                                                                                    | 売上の                                                                                                    | 増減は<br>動の増加は                                                                                                    |                                                                                                    |                                                                                                    |
| th h                                                                                                    | 1取引の客款増減は<br>FL比の増減は                                                                                                    | 完上美績                                                                                                    | 18                                                                                                    | 注文の増減は                                                                                                    | 時間                                                                                                    | 1金別                                                                                                    | 単価の                                                                                                    | 増減は                                                                                                    | an                                                                                                    | 124                                                                                                    |
|                                                                                                    |                                                                                                    | EZD LLARS                                                                                                    | Ξ~                                                                                                    |                                                                                                    |                                                                                                    |                                                                                                    | (7#1)                                                                                                    | 2000 LL #5                                                                                                    | 1                                                                                                    |                                                                                                    |
|                                                                                                    | 現金の増減は                                                                                                    | 0010421                                                                                                    | _                                                                                                    |                                                                                                    |                                                                                                    |                                                                                                    | 売上の                                                                                                    | 増減は                                                                                                    | ·                                                                                                    |                                                                                                    |
|                                                                                                    | 書引数の増減は                                                                                                    | 取引13月                                                                                                    |                                                                                                    |                                                                                                    |                                                                                                    |                                                                                                    | 売上橋                                                                                                    | 成ま                                                                                                    | 売れ筋ラ                                                                                                    | ンキング                                                                                                    |
|                                                                                                    |                                                                                                    |                                                                                                    |                                                                                                    |                                                                                                    |                                                                                                    |                                                                                                    | _                                                                                                    |                                                                                                    |                                                                                                    |                                                                                                    |
| <b>見たい</b><br>算日を<br>べます                                                                                                    | <b>レポート</b><br>比較対<br>り替え                                                                                                    | <b>にある</b><br>象を切<br>ます。                                                                                                    | <b>3ア</b> -                                                                                                    | <b>イコ:</b><br>レポ-<br>CSV                                                                                                    | <b>ンを</b><br>-ト(<br>で出)                                                                                                    | <b>ウリ</b><br>(PDI<br>力が                                                                                 | <b>ック</b><br>=)、2<br>でき                                                                                                    | <b>ノしま</b><br>ブラフ<br>ます                                                                                                    | <b>ます。</b><br>フ(P<br>。                                                                                                    | DF)                                                                                                    |
| <b>見たい</b><br>算日を<br>べます<br>ロート                                                                                                    | レポート<br>比較対<br>り替え                                                                                                    | にある<br>象を切<br>ます。                                                                                                    | <b>3ア</b> ・                                                                                                    | イコ:<br>レポ-<br>CSV                                                                                                    | <b>ンを</b><br>-ト(<br>で出)                                                                                                    | <b>クリ</b><br>(PDI<br>力が <sup>、</sup>                                                                    | <b>ック</b><br>=)、?<br>でき                                                                                                    | <b>ソラご</b><br>ます                                                                                                    | <b>ます。</b><br>フ(P<br>。<br>*#*1 (#)                                                                                                    | DF)<br>11時81分<br>課表示                                                                                                    |
| <b>見たい</b><br>算日を<br>べます<br>CE                                                                                                    | レポート<br>比較対<br>り替え                                                                                                    | にある<br>象を切<br>ます。<br>128<br>199 108                                                                                                    |                                                                                                    | イコ:<br>レポ-<br>CSV                                                                                                    | ンを<br>-ト (<br>で出)                                                                                                    | <b>クリ</b><br>(PDI<br>力が <sup>、</sup>                                                                    | <b>ック</b><br>=)、?<br>でき                                                                                                    | <b>ソラス</b><br>オラス<br>ます                                                                                                    | ます。<br>フ(P<br>。<br>®用11(用)                                                                                                    | DF)<br>11時21分<br>課表示<br>フ表示                                                                                                    |
| <b>見たい</b><br>算日を<br>べます<br>WEE                                                                                                    | レポート<br>比較対<br>り替え<br>レムトマ 2014<br>第日 2009年9月<br>**#8月35月18日の8日                                                                                                    | にある<br>象を切<br>ます。<br><sup>12日</sup><br>問題 <sup>128</sup><br>問題 <sup>128</sup>                                                                                                    |                                                                                                    |                                                                                                    | <b>ンを</b><br>-ト(<br>で出;                                                                                                    | <b>クリ</b><br>(PDI<br>力が <sup>、</sup>                                                                    | <b>ック</b><br>=)、?<br>でき                                                                                                    | <b>ソラス</b><br>オラス<br>ます                                                                                                    | ます。<br>フ(P<br>。<br><sup>(月21</sup> (月)<br><sup>(月3)</sup>                                                                                                    | DF)<br>11時81分<br>緊表示<br>フ表示<br>V出力                                                                                                    |
| <b>見たい</b><br>算日を<br>べます<br>ICE                                                                                                    | レポート<br>比較対<br>り替え<br><sup>レムナ22</sup> 221日<br>第日 2019年月<br>第日 2019年月<br>第日 2019年月<br>第日 2019年月                                                                                                    | にある<br>象を切<br>ます。<br>128<br>19月 11日<br>128<br>1131                                                                                                    | 5 ア -<br>し<br>、<br>を選択<br>営品を選択<br>新聞要                                                                                                    |                                                                                                    | <b>ンを</b><br>ート(<br>で出;<br><sup>1</sup><br><sup>11</sup><br><sup>11</sup>                                                                                                    | <b>クリ</b><br>(PDI<br>力が <sup>、</sup>                                                                    | ック<br>=)、?<br>でき<br><sup>対前日</sup>                                                                                                    | <b>ソラス</b><br>オラフ<br>ます                                                                                                    | ます。<br>フ(P<br>。<br>(用)1(用)<br>(用)1<br>(用)1<br>(用)1<br>(用)1<br>(用)1<br>(用)1<br>(用)1<br>(用                                                                                                    | DF)<br>11時81分<br>緊表示<br>フ表示<br>V出力                                                                                                    |
| <b>見たい</b><br>算日を<br>べます<br><sup>201</sup><br>にマ                                                                                                    | レポート<br>比較対<br>り替え<br><sup>レムトン</sup> 22ト日<br>常語 (2004年9月<br>第1日 (2005年7月)<br>第1日 (2005年7月)<br>第1日 (2005年7月)<br>第1日 (2005年7月)                                                                                                    | にある<br>象を切<br>ます。<br><sup>12日</sup><br><sup>12日</sup><br><sup>12日</sup><br><sup>12日</sup><br><sup>12日</sup>                                                                                                    | 3 ア -<br>し<br>ま を選択<br>酸素の酸量のです<br>酸素素<br>2009/09/12                                                                                                    |                                                                                                    | ンを:<br>-ト (<br>で出;<br>-<br>                                                                                                    | <b>クリ</b><br>(PDI<br>力が <sup>、</sup><br>(対論理)                                                           | ック<br>=)、?<br>でき<br>**#日                                                                                                    | <b>ソラス</b><br>すって<br>2008年01                                                                                                    | ます。<br>フ(P<br>。<br>8月21 (月)<br>(男)<br>(月)                                                                                                    | DF)<br>11時21分<br>緊表示<br>フ表示<br>V出力                                                                                                    |
| <b>見たい</b><br>算日を<br>べます<br>8世 ビス<br>CE                                                                                                    | レポート<br>比較対<br>り替え<br>レムトコ 2014<br>「福田 2019年9月<br>福田 2019年9月<br>福田 2019年9月<br>                                                                                                    | にある<br>象を切<br>ます。<br><sup>12日</sup><br><sup>12日</sup><br><sup>12日</sup><br><sup>12日</sup><br><sup>12日</sup>                                                                                                    | 3 ア -<br>し<br>を送げ<br>第二日のう<br>時間等<br>2009/08/12                                                                                                    |                                                                                                    | ンを:<br>-ト (<br>で出;<br>-<br>                                                                                                    | <b>クリ</b><br>(PDI<br>力が<br><sup>(</sup><br><sup> </sup><br><sup> </sup><br><sup> </sup><br><sup> </sup> | ック<br>=)、<br>でき<br>対前日<br>1003/1<br>1次日                                                                                                    | <b>ソラス</b><br>すって<br>2008年01<br>09/05<br>200番                                                                                                    | <b>Е                                    </b>                                                                                                    | DF)<br>11時81至<br>緊表示<br>フ表示<br>V出力                                                                                                    |
| 見たい<br>算日を<br>べます<br>数F-<br>27<br>(CE<br>27<br>27<br>27<br>27<br>27<br>27<br>27<br>27<br>27<br>27<br>27<br>27<br>27                                                                                                    | レポート<br>比較対<br>り替え<br><sup>11</sup> 2010月<br>12010月<br>12010<br>12010<br>10010<br>10010<br>10000<br>10000<br>10000<br>1000000                                                                                                    | にある<br>象を切<br>ます。<br><sup>12日</sup><br><sup>12日</sup>                                                                                                    | 3 ア・<br>1<br>また<br>変別<br>型<br>1<br>2<br>10<br>1<br>1<br>1<br>1<br>1<br>1<br>1<br>1<br>1<br>1<br>1<br>1<br>1                                                                                                    |                                                                                                    | ンを:<br>ート (<br>で出;<br><sup> 11</sup><br><sup> 11</sup><br><sup> 1</sup><br><sup> 11</sup><br><sup> 11</sup> | <b>クリ</b><br>(PDI<br>力が <sup>、</sup><br>対前囲<br>売れ筋ラン                                                    | ック<br>=)、<br>でき<br>対前日<br>+ング<br>2009/A<br>対前日                                                                                                    | びラフ<br>ます<br>2008年01<br>09/05<br>との変<br>数                                                                                                    | <b>Еј</b> .<br>7 (Р<br>•<br>•<br>•<br>•<br>•<br>•<br>•<br>•<br>•<br>•<br>•<br>•<br>•<br>•<br>•<br>•<br>•<br>•<br>•                                                                                                    | DF)                                                                                                    |
| <b>見たい</b><br>算日を<br>ズます<br>307-2-2-<br>#3<br>#3<br>#3<br>#3<br>#3<br>#3<br>#3<br>#3<br>#3<br>#3<br>#3<br>#3<br>#3                                                                                                    | レポート<br>比較対<br>り替え<br><sup>11</sup><br><sup>11</sup><br><sup>11</sup><br><sup>11</sup><br><sup>11</sup><br><sup>11</sup><br><sup>11</sup><br><sup>11</sup>                                                                                                    | にある<br>象をり<br>ます。<br>12日<br>12日<br>12日<br>12日<br>12日<br>12日<br>12日<br>12日<br>12日<br>12日                                                                                                    | 3 ア・<br>〕<br>を選択<br>酸<br>素の酸<br>重日のラ<br>・<br>・<br>、<br>を選択<br>酸<br>二<br>・<br>、<br>を選択<br>酸<br>二<br>・<br>、<br>、<br>を選択<br>酸<br>二<br>、<br>・<br>、<br>、<br>、<br>、<br>、<br>、<br>、<br>、<br>、<br>、<br>、<br>、<br>、                                                                                                    | イコ:<br>レポー<br>CSV<br>此転<br>(前日は約日にな<br>- 2844間)<br>第1日 - 2844間<br>29448                                                                                                    | ンを<br>- ト (<br>で出;<br>-<br>ト (<br>で出;<br>-<br>ト (<br>-<br>- ト (<br>-<br>- ト (<br>-<br>- ト (<br>-<br>- ト (<br>-<br>-<br>- ト (<br>-<br>-<br>ト (<br>-<br>-<br>-<br>ト (<br>-<br>-<br>ト (<br>-<br>ト (<br>                                                                                                    | <b>クリ</b><br>(PDI<br>力が、<br>対前型<br>素れ施ラン<br>                                                            | ック<br>=)、<br>でき<br>対前日<br>キング<br>2003/<br>対意日<br>(件:<br>実数 キ<br>-142                                                                                                    | びラフ<br>ます<br>2009年01<br>2009年01<br>2009年01<br>2009年01<br>2009年01                                                                                                    | <b>たす。</b><br>フ(P<br>。<br>の月31(月)<br>(男31(月)<br>(男3)<br>(男3)<br>(男3)<br>(男3)<br>(男3)<br>(男3)<br>(男3)<br>(男3                                                                                                    | DF)<br>11時31分<br>素表示<br>フ表示<br>V出力<br>値<br>上年 キ<br>450.6                                                                                                    |
| 見たい<br>算日を<br>べます<br>(CE<br>2015)<br>2015<br>2015<br>2015<br>2015<br>2015<br>2015<br>2015<br>2015                                                                                                    | レポート<br>比較対<br>り替え<br><sup>レムナン</sup> ク2+8<br>増車 1005年0月<br>増車 1005年0月<br>増車 1005年0月<br>増車 1005年0月<br>増車 1005年0月<br>増車 1005年0月<br>増車 1005年0月<br>増車 1005年0月                                                                                                    | にある<br>象をり<br>ます。<br>12日 12日<br>12日 12日<br>12日 12日<br>12日 12日<br>12日 12日<br>12日<br>12日 12日<br>12日<br>12日<br>12日<br>12日<br>12日<br>12日<br>12日<br>12日<br>12日                                                                                                    | 3 ア・<br>1<br>またでは<br>はの様質目のう<br>1<br>1<br>1<br>1<br>1<br>1<br>1<br>1<br>1<br>1<br>1<br>1<br>1                                                                                                    | イコン<br>レポー<br>CSV<br>#日は相日な<br>第一<br>第一<br>第一<br>第一<br>第一<br>第一<br>第一                                                                                                    | ンを<br>- ト (<br>で出)<br>- ト (<br>で出)<br>- ア (<br>で出)<br>- ア (<br>- ト (<br>で出)<br>- ア (<br>- ト (<br>- ト (<br>- ) ))))))))))))))))))))))))))))))))))                                                                                                    | <b>クリ</b><br>(PDI<br>力が)<br>対前型<br>売れ <u>協ラン</u><br>株平 中<br>15.4<br>-52.3                               | ック<br>=)、<br>でき<br>対前日<br>+ング<br>2003/A<br>対前日<br>+ング<br>-142<br>+176                                                                                                    | びラご<br>すす<br>2009年01<br>2009年01<br>2009年01<br>2009年01<br>2009年01<br>2009年01<br>2009年01<br>2009年01                                                                                                    | ます。<br>フ(P<br>。<br>の<br>月31(月)<br>係3<br>グラ<br>の<br>の<br>の<br>の<br>の<br>の<br>の<br>の<br>の<br>の<br>の<br>の<br>の                                                                                                    | DF)<br>11時81分<br>素素示<br>フ表示<br>小出力                                                                                                    |
| <ul> <li>見たい</li> <li>算日を</li> <li>マーレス</li> <li>マーレス</li> <li< td=""><td>レポート<br/>比較対<br/>り替え<br/><sup>レムトン</sup> クスト母<br/>州独国 2004年0月<br/>州独田 2005年0月<br/>第二日<br/>秋田 4年<br/>秋田 4<br/>秋田 4<br/>秋田 4<br/>秋田 4<br/>秋田 4</td><td>にある<br/>象を切<br/>ます。<br/><sup>12日</sup><br/><sup>12日</sup><br/><sup>12</sup><br/><sup>12</sup><br/><sup>12</sup><br/><sup>12</sup><br/><sup>12</sup><br/><sup>12</sup><br/><sup>12</sup><br/><sup>13</sup><br/><sup>13</sup><br/><sup>13</sup><br/><sup>15</sup><br/><sup>15</sup><br/><sup>15</sup><br/><sup>15</sup><br/><sup>15</sup><br/><sup>15</sup><br/><sup>15</sup><br/><sup>15</sup></td><td>3 ア・<br/>1<br/>1<br/>またでは、<br/>1<br/>1<br/>1<br/>1<br/>1<br/>1<br/>1<br/>1<br/>1<br/>1<br/>1<br/>1<br/>1</td><td>イコ:<br/>レポー<br/>CSV<br/>此秋日<br/>日日日日のママ<br/>開日:<br/>第四日<br/>第四日<br/>第四日<br/>第四日<br/>第四日<br/>第四日<br/>第四日<br/>第四日<br/>第四日<br/>第四日</td><td>ンを<br/>- ト (<br/>で出)<br/>- ト (<br/>で出)<br/> ト (<br/>で出)<br/></td><td><b>クリ</b><br/>(PDI<br/>力が)<br/>対前型<br/>株平 中<br/>15.4<br/></td><td><b>ック</b><br/>()、ジーク<br/>でき<br/>対前日<br/>2008/14/20<br/>142<br/>-142<br/>-142<br/>-142<br/>-142</td><td>びラフ<br/>すすす<br/>2009年01<br/>2009年01<br/>2009年01<br/>2009年01<br/>2009年01<br/>2009年01<br/>2009年01<br/>2009年01<br/>2009年01</td><td>ます。<br/>マ (P<br/>。<br/>(月31 (月))<br/>(月31 (月))<br/>(第3<br/>(月31 (月))<br/>(第3<br/>(月31 (月))<br/>(月31 (月))<br/>(月31 (月</td><td>DF)<br/>11時回日日<br/>1時回日日<br/>1時回日<br/>11時回日<br/>11時回<br/>11時回</td></li<></ul>                                                                                                    | レポート<br>比較対<br>り替え<br><sup>レムトン</sup> クスト母<br>州独国 2004年0月<br>州独田 2005年0月<br>第二日<br>秋田 4年<br>秋田 4<br>秋田 4<br>秋田 4<br>秋田 4<br>秋田 4                                                                                                    | にある<br>象を切<br>ます。<br><sup>12日</sup><br><sup>12日</sup><br><sup>12</sup><br><sup>12</sup><br><sup>12</sup><br><sup>12</sup><br><sup>12</sup><br><sup>12</sup><br><sup>12</sup><br><sup>13</sup><br><sup>13</sup><br><sup>13</sup><br><sup>15</sup><br><sup>15</sup><br><sup>15</sup><br><sup>15</sup><br><sup>15</sup><br><sup>15</sup><br><sup>15</sup><br><sup>15</sup>                                                                                                    | 3 ア・<br>1<br>1<br>またでは、<br>1<br>1<br>1<br>1<br>1<br>1<br>1<br>1<br>1<br>1<br>1<br>1<br>1                                                                                                    | イコ:<br>レポー<br>CSV<br>此秋日<br>日日日日のママ<br>開日:<br>第四日<br>第四日<br>第四日<br>第四日<br>第四日<br>第四日<br>第四日<br>第四日<br>第四日<br>第四日                                                                                                    | ンを<br>- ト (<br>で出)<br>- ト (<br>で出)<br>ト (<br>で出)<br>                                                                                                    | <b>クリ</b><br>(PDI<br>力が)<br>対前型<br>株平 中<br>15.4<br>                                                     | <b>ック</b><br>()、ジーク<br>でき<br>対前日<br>2008/14/20<br>142<br>-142<br>-142<br>-142<br>-142                                                                                                    | びラフ<br>すすす<br>2009年01<br>2009年01<br>2009年01<br>2009年01<br>2009年01<br>2009年01<br>2009年01<br>2009年01<br>2009年01                                                                                                    | ます。<br>マ (P<br>。<br>(月31 (月))<br>(月31 (月))<br>(第3<br>(月31 (月))<br>(第3<br>(月31 (月))<br>(月31 (月))<br>(月31 (月 | DF)<br>11時回日日<br>1時回日日<br>1時回日<br>11時回日<br>11時回<br>11時回                                                                                                    |
| 見たい<br>算日を<br>ズモす<br>マモママ<br>マモママ<br>マモマママママママママママママママママママママママ                                                                                                    | レポート<br>比較対<br>り替え<br><sup>1</sup><br>1<br>1<br>1<br>1<br>1<br>1<br>1<br>1<br>1<br>1<br>1<br>1<br>1<br>1<br>1<br>1<br>1<br>1                                                                                                    | にある<br>象を切。<br>12日<br>17日 12日<br>18日 道部道<br>18日 道部道<br>18日 道部<br>18日 道部<br>18日 11日<br>18日 11日<br>18日 18日 18日 18日 18日 18日 18日 18日 18日 18日                                                                                                    | 3 ア・<br>1<br>1<br>1<br>1<br>1<br>1<br>1<br>1<br>1<br>1<br>1<br>1<br>1                                                                                                    | イコ:<br>レポー<br>CSV<br>地球I<br>(1915年)<br>(1015年)<br>(101555)<br>(101555)<br>(101555)<br>(101555)<br>(101555)<br>(101555)<br>(101555)<br>(101555)<br>(101555)<br>(101555)<br>(101555)<br>(101555)<br>(101555)<br>(101555)<br>(101555)<br>(101555)<br>(101555)<br>(101555)<br>(101555)<br>(101555)<br>(101555)<br>(1015555)<br>(101555)<br>(101555)<br>(101555)<br>(101555)<br>(1015555)<br>(1015555)<br>(1015555)<br>(1015555)<br>(1015555)<br>(1015555)<br>(1015555)<br>(1015555)<br>(1015555)<br>(1015555)<br>(1015555)<br>(1015555)<br>(1015555)<br>(1015555)<br>(1015555)<br>(10155555)<br>(10155555)<br>(10155555)<br>(101555555)<br>(101555555)<br>(101555555)<br>(1015555555)<br>(1015555555)<br>(10155555555555555555555555555555555555 | ンを<br>- ト ()<br>で出;<br><sup>1</sup><br><sup>1</sup><br><sup>1</sup><br><sup>1</sup><br><sup>1</sup><br><sup>1</sup><br><sup>1</sup><br><sup>1</sup>                                                                                                    | <b>クリ</b><br>(PDI<br>力が、<br>対師選<br>此平 ¢<br>45.4<br>- 45.3<br>- 36.4<br>- 10.1                           | ック<br>=) 、<br>でき<br>対ME<br>*ング<br>2019 JA/JAE<br>+ング<br>-142<br>-142<br>-14   | びラご<br>ます<br>2008年01<br>2008年01<br>2008<br>2008<br>2008<br>2008<br>2008<br>2008<br>2008<br>20                                                                                                    | ます。<br>マ (P<br>・<br>・<br>・<br>・<br>・<br>・<br>・<br>・<br>・<br>・<br>・<br>・<br>・                                                                                                    | DF)<br>11時31分<br>素表示<br>フ表示<br>レ田本<br>今<br>458.6<br>- 68.5<br>- 68.5<br>                                                                                                    |
| 見たい 算日を でのよう。 第日を でのよう。 第日を でのよう。 第日を 第日を                                                                                                    | レポート<br>比較対<br>り替え<br><sup>レムトフ</sup> 2014日<br>常語 [1098章]<br>*諸胡想都感<br>夜上映楽<br>現日 4<br>現象<br>現日 4<br>現象<br>現日 4<br>現象<br>現日 4                                                                                                    | にある<br>象を切<br>ます。                                                                                                    | 3 ア・<br>1<br>1<br>1<br>1<br>1<br>1<br>1<br>1<br>1<br>1<br>1<br>1<br>1                                                                                                    | イコ:<br>レポー<br>CSV<br>出しば相日な<br>でまれ<br>期<br>2244.8<br>115.8<br>106.4<br>228.7<br>257.8                                                                                                    | ンを<br>- ト (<br>で出;<br><sup>1</sup><br><sup>1</sup><br><sup>1</sup><br><sup>1</sup><br><sup>1</sup><br><sup>1</sup><br><sup>1</sup><br><sup>1</sup>                                                                                                    | <b>クリン</b><br>(PDDI<br>力が)<br>対師酒<br>注年 中<br>(523)<br>(584<br>(-10.1)<br>(-11.1)                        | ック<br>=) 、<br>でき<br>対前日<br><sup>2009 // 小<br/>対衛日<br/>・<br/><sup>2009 // 小<br/>オ<br/>第<br/>日<br/>・<br/>2009 // 小<br/>音<br/>・<br/>、<br/>でき<br/>・<br/>、<br/>でき<br/>・<br/>、<br/>、<br/>でき<br/>・<br/>、<br/>、<br/>でき<br/>・<br/>、<br/>、<br/>、<br/>、<br/>、<br/>、<br/>でき<br/>・<br/>、<br/>、<br/>、<br/>、<br/>、<br/>、<br/>、<br/>、<br/>、<br/>、<br/>、<br/>、<br/>、<br/></sup></sup>                                                                                                    | びラフ<br>ます<br>2009年0<br>2009年0<br>2009年0                                                                                                    | <b>たす。</b><br>の<br>の<br>の<br>の<br>の<br>の<br>の<br>の<br>の<br>の<br>の<br>の<br>の                                                                                                    | DF)<br>11時31分<br>素表示<br>フ表示<br>マ<br>地力<br>(値<br>上平 令<br>458.6.6<br>- 689.0<br>                                                                                                    |
| 見たい<br>算日を<br>ズモノ<br>EZ<br>EZ<br>EZ<br>EZ<br>EZ<br>EZ<br>EZ<br>EZ<br>EZ<br>EZ<br>EZ<br>EZ<br>EZ                                                                                                    | レポート<br>比較対<br>り替え<br><sup>レムトラン</sup> クスト科<br>開車 100年40月<br>開車 100年40月<br>開車 100年40月<br>現車 200年40月<br>現車 200年40月<br>日本<br>第二<br>第二<br>第二<br>第二<br>第二<br>第二<br>第二<br>第二<br>第二<br>第二<br>第二<br>第二<br>第二                                                                                                    | にある<br>象を切<br>ます。<br><sup>12日</sup><br><sup>12日</sup><br><sup>12</sup><br><sup>13</sup><br><sup>14</sup><br><sup>14</sup><br><sup>14</sup><br><sup>14</sup>                                                                                                    | 3 ア・<br>・<br>・<br>を選び<br>・<br>・<br>・<br>を選び<br>・<br>・<br>・<br>・<br>・<br>・<br>・<br>・<br>・<br>・<br>・<br>・<br>・                                                                                                    | イコン<br>レポー<br>CSV<br>世界時間で<br>第7<br>第7<br>第7<br>第7<br>第7<br>第7<br>第<br>第                                                                                                    | ンを<br>・<br>・<br>、<br>で<br>出<br>・<br>、<br>、<br>、<br>、<br>、<br>、<br>、<br>、<br>、<br>、<br>、<br>、<br>、                                                                                                    | 中日<br>中日<br>大<br>か<br>、<br>、<br>、<br>、<br>、<br>、<br>、<br>、<br>、<br>、<br>、<br>、<br>、                     | ック<br>=) 、<br>でき<br>対前日<br>・<br>・<br>・<br>・<br>・<br>・<br>・<br>・<br>・<br>・<br>・<br>・<br>・                                                                                                    | マレヨ<br>グラフ<br>ます<br>2009年0<br>2009年0<br>2009年0<br>2009年0<br>2009年0<br>2009年0<br>2009年0                                                                                                    | たす。<br>マ (P<br>○<br>○<br>の<br>の<br>の<br>の<br>の<br>の<br>の<br>の<br>の<br>の<br>の<br>の<br>の                                                                                                    | DF)<br>11時81分<br>素素表示<br>7表示<br>7表示<br>458.6<br>458.6<br>- 458.6<br>- 45                                                                                                    |
| 見たい 算日を 数4 第4 第5 第5 <p< td=""><td>レポート<br/>比較対<br/>り替え<br/>レムトン 92+8<br/>対象症 2005年0月<br/>第2日 2005年0月<br/>第2日 2005年0月<br/>第2日 2005年0月<br/>第2日 2005年0月<br/>第2日 2005年0月<br/>第2日 2005年0月<br/>第2日 2005年0月<br/>第2日 2005年0月<br/>第2日 2005年0月<br/>第2日 2005年0月<br/>第2日 2005年0月<br/>第3日 2005年0月<br/>第3日 2005<br/>7005<br/>7005<br/>7005<br/>7005<br/>7005<br/>7005<br/>7005</td><td>にある<br/>象を切<br/>ます。<br/>12日<br/>「5月東」「2日<br/>(13月東)<br/>(13月東)<br/>(13日)<br/>(13日)<br/>(13))<br/>(13))<br/>(13</td><td>3ア・<br/>・<br/>・<br/>・<br/>・<br/>を選び<br/>・<br/>の<br/>部<br/>の<br/>部<br/>の<br/>部<br/>の<br/>部<br/>の<br/>部<br/>の<br/>部<br/>の<br/>の<br/>の<br/>・<br/>・<br/>、<br/>・<br/>、<br/>を<br/>辺<br/>の<br/>・<br/>・<br/>・<br/>・<br/>・<br/>・<br/>・<br/>・<br/>・<br/>・<br/>・<br/>・<br/>・<br/>・<br/>・<br/>・<br/>・<br/>・</td><td>イコン<br/>レポー<br/>CSV</td><td>ソを・・<br/>で出け、<br/>では、<br/>第時月<br/>日朝前月<br/>日朝前月<br/>日朝前月<br/>日朝前月<br/>日朝前月<br/>日朝前月<br/>日前日<br/>日前日<br/>日前日<br/>日前日<br/>日前日<br/>日前日<br/>日前日<br/>日</td><td><b>クリン</b><br/>(PDI)<br/>力が<br/>対前週<br/>注年 を<br/>4<br/>52.3<br/>- %4.4<br/>- 16.1<br/>+ 11.1<br/>+ 11.8<br/>+ 14.7</td><td>ック<br/>()、<br/>でき<br/>メ<br/>前日<br/>・<br/>・<br/>・<br/>・<br/>・<br/>・<br/>・<br/>・<br/>・<br/>・<br/>・<br/>でき<br/>・<br/>・<br/>・<br/>・<br/>・<br/>・<br/>・<br/>でき<br/>・<br/>・<br/>・<br/>・<br/>・<br/>・<br/>・<br/>・<br/>・<br/>・<br/>・<br/>・<br/>・</td><td>アレロヨ<br/>グラフ<br/>ます<br/>2009年0<br/>2009年0<br/>との後<br/>との後<br/>との後<br/>との後<br/>との後<br/>との後<br/>に<br/>4<br/>15.6<br/>- 43.6<br/>- 43.6<br/>- 43.8<br/>- 415.6<br/>- 45.5</td><td>ます。<br/>の<br/>の<br/>の<br/>の<br/>の<br/>の<br/>の<br/>の<br/>の<br/>の<br/>の<br/>の<br/>の</td><td>DF)<br/>11時81分<br/>素表示<br/>フ表示<br/>マ出力<br/>11時81分<br/>に<br/>、<br/>、<br/>、<br/>、<br/>、<br/>、<br/>、<br/>、<br/>、<br/>、<br/>、<br/>、<br/>、</td></p<>                                                                                                    | レポート<br>比較対<br>り替え<br>レムトン 92+8<br>対象症 2005年0月<br>第2日 2005年0月<br>第2日 2005年0月<br>第2日 2005年0月<br>第2日 2005年0月<br>第2日 2005年0月<br>第2日 2005年0月<br>第2日 2005年0月<br>第2日 2005年0月<br>第2日 2005年0月<br>第2日 2005年0月<br>第2日 2005年0月<br>第3日 2005年0月<br>第3日 2005<br>7005<br>7005<br>7005<br>7005<br>7005<br>7005<br>7005                                                                                                    | にある<br>象を切<br>ます。<br>12日<br>「5月東」「2日<br>(13月東)<br>(13月東)<br>(13日)<br>(13日)<br>(13))<br>(13))<br>(13                                                                                                    | 3ア・<br>・<br>・<br>・<br>・<br>を選び<br>・<br>の<br>部<br>の<br>部<br>の<br>部<br>の<br>部<br>の<br>部<br>の<br>部<br>の<br>の<br>の<br>・<br>・<br>、<br>・<br>、<br>を<br>辺<br>の<br>・<br>・<br>・<br>・<br>・<br>・<br>・<br>・<br>・<br>・<br>・<br>・<br>・<br>・<br>・<br>・<br>・<br>・                                                                                                    | イコン<br>レポー<br>CSV                                                                                                    | ソを・・<br>で出け、<br>では、<br>第時月<br>日朝前月<br>日朝前月<br>日朝前月<br>日朝前月<br>日朝前月<br>日朝前月<br>日前日<br>日前日<br>日前日<br>日前日<br>日前日<br>日前日<br>日前日<br>日                                                                                                    | <b>クリン</b><br>(PDI)<br>力が<br>対前週<br>注年 を<br>4<br>52.3<br>- %4.4<br>- 16.1<br>+ 11.1<br>+ 11.8<br>+ 14.7 | ック<br>()、<br>でき<br>メ<br>前日<br>・<br>・<br>・<br>・<br>・<br>・<br>・<br>・<br>・<br>・<br>・<br>でき<br>・<br>・<br>・<br>・<br>・<br>・<br>・<br>でき<br>・<br>・<br>・<br>・<br>・<br>・<br>・<br>・<br>・<br>・<br>・<br>・<br>・                                                                                                    | アレロヨ<br>グラフ<br>ます<br>2009年0<br>2009年0<br>との後<br>との後<br>との後<br>との後<br>との後<br>との後<br>に<br>4<br>15.6<br>- 43.6<br>- 43.6<br>- 43.8<br>- 415.6<br>- 45.5                                                                                                    | ます。<br>の<br>の<br>の<br>の<br>の<br>の<br>の<br>の<br>の<br>の<br>の<br>の<br>の                                                                                                    | DF)<br>11時81分<br>素表示<br>フ表示<br>マ出力<br>11時81分<br>に<br>、<br>、<br>、<br>、<br>、<br>、<br>、<br>、<br>、<br>、<br>、<br>、<br>、                                                                                                    |
| 見たい 算日を ズーンジェージーン スペーン マーンジェージュージュージュージュージュージュージュージュージュージュージュージュージュー                                                                                                    | レポート<br>比較対<br>り替え<br>パロロ 2014年<br>第3日 2019年7<br>第3日 2019年7<br>第3日 2019年7<br>第3日<br>第3日<br>第3日<br>第3日<br>第3日<br>第3日<br>第3日<br>第3日<br>第3日<br>第3日                                                                                                    | にある<br>象を切<br>ます。<br><sup>172</sup><br><sup>172</sup><br><sup>174</sup><br><sup>174</sup><br><sup>175</sup><br><sup>174</sup><br><sup>174</sup><br><sup>175</sup><br><sup>174</sup><br><sup>175</sup><br><sup>175</sup> | <ul> <li>         ・<br/>・<br/>・</li></ul>                                                                                                    | イコン<br>レポー<br>CSSV<br>(切子の時間)に<br>(切子の時間)の<br>(切子の時間)の<br>(切子の)の<br>(切子の)の<br>(切子の)の<br>(切子の)の<br>(切子の)の<br>(ひ子の)の<br>(切子の)の<br>(切子の)の<br>(切子の)の<br>(ひ子の)の<br>(ひ子の)の<br>(ひ子の)の<br>(ひ子の)の<br>(ひ子の)の<br>(ひ子の)の<br>(ひ子の)の<br>(ひ子の)の<br>(ひ子の)の<br>(ひ子の)の<br>(ひ子の)の<br>(ひ子の)の<br>(ひ子の)の<br>(ひ子の)の<br>(ひ子の)の<br>(ひ子の)の<br>(ひ子の)の<br>(ひ子の)の<br>(ひ子の)の<br>(ひ子の)の<br>(ひ子の)の<br>(ひ子の)の<br>(ひ子の)の<br>(ひ子の)の<br>(ひ子の)の<br>(ひ子の)の<br>(ひ子の)の<br>(ひ子の))<br>(ひ子の)の<br>(ひ子の))<br>(ひ子の)(ひ子の))<br>(ひ子の)(ひ子の))<br>(ひ子の)(ひ子の)(ひ子の)(ひ子の)(ひ子の)(ひ子の)(ひ子の)(<br>(ひ子の)(ひ子の)(<br>(ひ子の)(<br>(ひ子の)(<br>(ひ子の)(<br>(ひ子の)(<br>(ひ子の)(<br>(ひ子の)(<br>(ひ子の)(<br>(ひ子の)(<br>(ひ子の)(<br>(ひ子の)(<br>(ひ子の)(<br>(ひ子の)(<br>(ひ子の)(<br>(ひ子の)(<br>(ひ子の)(<br>(ひ子の)(<br>(ひ子の)(<br>(ひ子の)(<br>(ひ子の)(<br>(ひ子の)(<br>(ひ子の)(<br>(ひ子の)(<br>(ひ子の)(<br>(ひ子の)(<br>()(<br>()(<br>()(<br>()(<br>()(<br>()(<br>()(<br>()(<br>()(                                                                                                    | ・<br>・<br>・<br>・<br>・<br>・<br>・<br>・<br>・<br>・<br>・<br>・<br>・                                                                                                    |                                                                                                    | ック<br>=) パ<br>でき<br>対前日<br>2008/A<br>1/2<br>1/2<br>1/2<br>1/2<br>1/2<br>1/2<br>1/2<br>1/2                                                                                                    | Cしま     グラン     ます     2009年01     2009年01     2009年01     2009年01     2009年01     105/05     105/05     105/05     105/05     105/05     105/05     105/05     105/05     105/05     105/05     105/05     105/05     105/05     105/05     105/05     105/05     105/05     105/05     105/05     105/05     105/05     105/05     105/05     105/05     105/05     105/05     105/05     105/05     105/05     105/05     105/05     105/05     105/05     105/05     105/05     105/05     105/05     105/05     105/05     105/05     105/05     105/05     105/05     105/05     105/05     105/05     105/05     105/05     105/05     105/05     105/05     105/05     105/05     105/05     105/05     105/05     105/05     105/05     105/05     105/05     105/05     105/05     105/05     105/05     105/05     105/05     105/05     105/05     105/05     105/05     105/05     105/05     105/05     105/05     105/05     105/05     105/05     105/05     105/05     105/05     105/05     105/05     105/05     105/05     105/05     105/05     105/05     105/05     105/05     105/05     105/05     105/05     105/05     105/05     105/05     105/05     105/05     105/05     105/05     105/05     105/05     105/05     105/05     105/05     105/05     105/05     105/05     105/05     105/05     105/05     105/05     105/05     105/05     105/05     105/05     105/05     105/05     105/05     105/05     105/05     105/05     105/05     105/05     105/05     105/05     105/05     105/05     105/05     105/05     105/05     105/05     105/05     105/05     105/05     105/05     105/05     105/05     105/05     105/05     105/05     105/05     105/05     105/05     105/05     105/05     105/05     105/05     105/05     105/05     105/05     105/05     105/05     105/05     105/05     105/05     105/05     105/05     105/05     105/05     105/05     105/05     105/05     105/05     105/05     105/05     105/05     105/05     105/05     105/05     105/05     105/05     105/05     105/05     105/05     105/05     105/05     105/05     105/05                                                                                                    | <b>大学</b><br>大学<br>大学<br>大学<br>大学<br>大学<br>大学<br>大学<br>大学<br>大学<br>大学                                                                                                    | DF)<br>11時81分<br>素表示<br>フ表示<br>マス<br>大<br>、<br>(値<br>上年 幸<br>・<br>458.6<br>・<br>68.6<br>・<br>-<br>3.5<br>・<br>-<br>20.1<br>+<br>10.6<br>-<br>458.4<br>-<br>-<br>458.4<br>-<br>-<br>-<br>-<br>-<br>-<br>-<br>-<br>-<br>-<br>-<br>-<br>-                                                                                                    |
| 見たい 算日を すり ビス マス マス                                                                                                    | レポート<br>比較対<br>り替え<br>パキロ 2004年7<br>月本日 2004年7月<br>第第日 2004年7月<br>第第日 2004年7月<br>第第日 2004年7月<br>第第日 2004年7月<br>第第日 2004年7月<br>第二日 2004年7月<br>第二日 2004年7月<br>1001年7月<br>1011111111111111111111111111111111111                                                                                                    | にある<br>象をり<br>ます。<br><sup>122</sup><br><sup>13月</sup><br><sup>123</sup><br><sup>13月</sup><br><sup>123</sup><br><sup>134</sup><br><sup>135</sup><br><sup>135</sup> | <ul> <li>         ・</li></ul>                                                                                                    | イコン<br>レポー<br>CCSV<br>単型開設に<br>単型開設に                                                                                                    | yを<br>・<br>・<br>・<br>・<br>・<br>・<br>・<br>・<br>・<br>・<br>・<br>・<br>・                                                                                                    | クロン<br>クロン<br>クロン<br>クロン<br>クロン<br>クロン<br>クロン<br>クロン                                                    | ック<br>=) 、<br>でき<br>ガ第日<br>***<br>2005/5<br>14<br>17<br>18<br>17<br>18<br>17<br>18<br>17<br>18<br>17<br>18<br>17<br>18<br>17<br>18<br>17<br>18<br>19<br>19<br>19<br>19<br>19<br>19<br>19<br>19<br>19<br>19                                                                                                    | Cしま     グラン     ます     2009年01     2009年0     2009年0     2009年0     1016     1016     1016     1016     1016     1016     1016     1016     1016     1016     1016     1016     1016     1016     1016     1016     1016     1016     1016     1016     1016     1016     1016     1016     1016     1016     1016     1016     1016     1016     1016     1016     1016     1016     1016     1016     1016     1016     1016     1016     1016     1016     1016     1016     1016     1016     1016     1016     1016     1016     1016     1016     1016     1016     1016     1016     1016     1016     1016     1016     1016     1016     1016     1016     1016     1016     1016     1016     1016     1016     1016     1016     1016     1016     1016     1016     1016     1016     1016     1016     1016     1016     1016     1016     1016     1016     1016     1016     1016     1016     1016     1016     1016     1016     1016     1016     1016     1016     1016     1016     1016     1016     1016     1016     1016     1016     1016     1016     1016     1016     1016     1016     1016     1016     1016     1016     1016     1016     1016     1016     1016     1016     1016     1016     1016     1016     1016     1016     1016     1016     1016     1016     1016     1016     1016     1016     1016     1016     1016     1016     1016     1016     1016     1016     1016     1016     1016     1016     1016     1016     1016     1016     1016     1016     1016     1016     1016     1016     1016     1016     1016     1016     1016     1016     1016     1016     1016     1016     1016     1016     1016     1016     1016     1016     1016     1016     1016     1016     1016     1016     1016     1016     1016     1016     1016     1016     1016     1016     1016     1016     1016     1016     1016     1016     1016     1016     1016     1016     1016     1016     1016     1016     1016     1016     1016     1016     1016     1016     1016     1016     1016     1016     1016     1016     1016     1016     1016     1016     1016                                                                                                    | ます。<br>(円)<br>(円)<br>(円)<br>(円)<br>(円)<br>(円)<br>(円)<br>(円)                                                                                                    | DF)<br>11時81分<br>素表示<br>フ表示<br>マステ<br>・<br>(倍<br>生年 令<br>・<br>58.6<br>・<br>59.6<br>・<br>・<br>59.6<br>・<br>・<br>・<br>・<br>・<br>・<br>・<br>・<br>・<br>・<br>・<br>・<br>・                                                                                                    |
| 見たい 算日を ズーンス アンス アンス </td <td>レポート<br/>比較対<br/>り替え<br/><sup>レムトフ</sup><br/><sup>11</sup>年日<br/><sup>11</sup>年日<br/><sup>11</sup>年日<br/><sup>11</sup>日<br/><sup>11</sup>日</td> <td>にある<br/>象をり<br/>ます。<br/>12日<br/>12日<br/>12日<br/>12日<br/>12日<br/>12日<br/>12日<br/>12月<br/>11日<br/>12日<br/>12月<br/>11日<br/>12日<br/>12月<br/>11日<br/>11日<br/>11日<br/>11日<br/>11日<br/>11日<br/>11日<br/>11日<br/>11日<br/>11</td> <td><ul> <li>         ・</li> <li>         ・</li> <li></li></ul></td> <td>イコン<br/>レポー<br/>CSSV<br/>に<br/>ま<br/>し<br/>に<br/>ま<br/>し<br/>に<br/>ま<br/>し<br/>に<br/>ま<br/>し<br/>に<br/>の<br/>の<br/>の<br/>の<br/>の<br/>の<br/>の<br/>の<br/>の<br/>の<br/>の<br/>の<br/>の<br/>の<br/>の<br/>の<br/>の<br/>の</td> <td>yを<br/>・<br/>・<br/>・<br/>・<br/>・<br/>・<br/>・<br/>・<br/>・<br/>・<br/>・<br/>・<br/>・</td> <td></td> <td>ック<br/>=) 、<br/>でき<br/>ガ前日<br/>**27<br/>2009/小の<br/>10/10<br/>**27<br/>-014<br/>+175<br/>-014<br/>+175<br/>-014<br/>+177<br/>-014<br/>+177<br/>+177<br/>+177<br/>+177<br/>+177<br/>+177<br/>+177<br/>+177</td> <td>CONF<br/>CONF<br/>CONF</td> <td><b>東京</b> ( )<br/>・<br/>・<br/>・<br/>・<br/>・<br/>・<br/>・<br/>・<br/>・<br/>・<br/>・<br/>・<br/>・</td> <td>DF)<br/>11時約1分<br/>素表示<br/>フ表示<br/>16<br/>比平 令<br/>450.6<br/>450.6<br/>-20.1<br/>-20.1<br/>-2</td> | レポート<br>比較対<br>り替え<br><sup>レムトフ</sup><br><sup>11</sup> 年日<br><sup>11</sup> 年日<br><sup>11</sup> 年日<br><sup>11</sup> 日<br><sup>11</sup> 日 | にある<br>象をり<br>ます。<br>12日<br>12日<br>12日<br>12日<br>12日<br>12日<br>12日<br>12月<br>11日<br>12日<br>12月<br>11日<br>12日<br>12月<br>11日<br>11日<br>11日<br>11日<br>11日<br>11日<br>11日<br>11日<br>11日<br>11                                                                                                    | <ul> <li>         ・</li> <li>         ・</li> <li></li></ul> | イコン<br>レポー<br>CSSV<br>に<br>ま<br>し<br>に<br>ま<br>し<br>に<br>ま<br>し<br>に<br>ま<br>し<br>に<br>の<br>の<br>の<br>の<br>の<br>の<br>の<br>の<br>の<br>の<br>の<br>の<br>の<br>の<br>の<br>の<br>の<br>の                                                                                                    | yを<br>・<br>・<br>・<br>・<br>・<br>・<br>・<br>・<br>・<br>・<br>・<br>・<br>・                                                                                                    |                                                                                                    | ック<br>=) 、<br>でき<br>ガ前日<br>**27<br>2009/小の<br>10/10<br>**27<br>-014<br>+175<br>-014<br>+175<br>-014<br>+177<br>-014<br>+177<br>+177<br>+177<br>+177<br>+177<br>+177<br>+177<br>+177   | CONF<br>CONF<br>CONF                                                                                                    | <b>東京</b> ( )<br>・<br>・<br>・<br>・<br>・<br>・<br>・<br>・<br>・<br>・<br>・<br>・<br>・                                                                                                    | DF)<br>11時約1分<br>素表示<br>フ表示<br>16<br>比平 令<br>450.6<br>450.6<br>-20.1<br>-20.1<br>-2 |
| 見たい 算日を すべ、ディーン またい アス アス<                                                                                                    | レポート<br>比較対<br>り替え<br>シムセン 2048<br>第日 2004年6月<br>第日 2004年6月<br>第1日 2004年6月<br>第日 2004年6月<br>第日 2004年6月<br>第日 2004年6月<br>第日 2004年6月<br>第日 2004年6月<br>第日 2004年6月<br>第日 2004年6月<br>第日 2004年6月<br>第日 2004年6月<br>第日 2004年6月<br>第日 2004年6月<br>第日 2004年6月<br>第日 2004年6月<br>第日 2004年6月<br>第日 2004年6月<br>第日 2004年6月<br>第日 2004年6月<br>第日 2004年6月<br>第1日 2004年6月<br>第1日 2004年6月<br>第1日 2004<br>第1日 2004<br>71日 2004<br>7111<br>7111<br>71111<br>71111111111111111111                                                                                                    | にある<br>象を切<br>ます。<br>12日<br>12日<br>12日<br>12日<br>12日<br>12日<br>12日<br>12日<br>12日<br>12日                                                                                                    | ■<br>●<br>●<br>●<br>●<br>●<br>●<br>●<br>●<br>●<br>●<br>●<br>●<br>●                                                                                                    | イコン<br>レポー-<br>(CSV<br>()<br>()<br>()<br>()<br>()<br>()<br>()<br>()<br>()<br>()<br>()<br>()<br>()                                                                                                    | <b>ソクを</b><br>・<br>・<br>・<br>・<br>・<br>・<br>・<br>・<br>・<br>・<br>・<br>・<br>・                                                                                                    | <b>クリン</b><br>(PDD)<br>(力が)<br>(力が)<br>(力が)<br>(力が)<br>(力が)<br>(力が)<br>(力が)<br>(力が                      | ック<br>=) 、<br>でき<br>メ<br>単<br>・<br>・<br>・<br>・<br>・<br>・<br>・<br>・<br>・<br>・<br>・<br>・<br>・                                                                                                    | マレクラン<br>グラン<br>ます<br>2009年0<br>2009年0<br>2009<br>2009<br>200 | R5(4)<br>                                                                                                    | DF)<br>11時約1分子<br>素表示<br>フ表示<br>であり、<br>450.6<br>450.6   |
| 見たい 算日を ズマーン マーン マーン マーン マーン マーン マーン マーン マーン マーン                                                                                                    | レポート<br>比較対<br>り替え<br>//##1 2014年7<br>/##1 2014年7<br>/##1 2014年7<br>/##1 2014年7<br>/##1 2014年7<br>/##1<br>/##1<br>/##1<br>/##1<br>/##1<br>/##1<br>/##1<br>/##                                                                                                    | にある<br>象を切<br>ます。<br>120<br>127<br>127<br>127<br>127<br>127<br>127<br>127                                                                                                    | ● <sup>●</sup><br>●<br>●<br>●<br>●<br>●<br>●<br>●<br>●<br>●<br>●<br>●<br>●<br>●                                                                                                    | イコン<br>レポー<br>CSV<br>しま<br>しま<br>しま<br>しま<br>しま<br>しま<br>しま<br>しま<br>しま<br>しま<br>しま<br>しま<br>しま                                                                                                    | ソタン・シート (<br>で出)<br>では、<br>(<br>ま)<br>(<br>ま)<br>(<br>ま)<br>(<br>ま)<br>(<br>ま)<br>(<br>ま)<br>(<br>ま)<br>(<br>ま                                                                                                    |                                                                                                    | ック<br>=) く<br>でき<br>メ前日<br>-142<br>-142<br>-1 | PURE     CONSTRUCT     CONSTRUCT                                                                                                    | корона<br>конструктична<br>конструктичн                                                                                                    | DF)<br>11時81分<br>素素式<br>本部の<br>458.6<br>458.6   |
| <b>見たい</b><br>第日を<br>で、<br>ま<br>で、<br>ま<br>で、<br>を<br>で、<br>で、<br>で、<br>で、<br>で、<br>で、<br>で、<br>で、<br>で、<br>で、<br>で、<br>で、<br>で、                                                                                                    | レポート<br>比較対<br>り替え<br>パロローロスH<br>開催 1000年3月<br>第1日 1000年3日<br>では日本明<br>現日 0<br>では日本明<br>現日 0<br>でのので<br>現日 0<br>でのので<br>現日 0<br>でのので<br>現日 0<br>でのので<br>現日 0<br>でのので<br>現日 0<br>でのので<br>現日 0<br>でのので<br>現日 0<br>でのので<br>現日 0<br>でのので<br>現日 0<br>でのので<br>見日 1<br>でのので<br>見日 1<br>でのので<br>見日 1<br>でのので<br>見日 1<br>でのので<br>見日 1<br>でのので<br>見日 1<br>でのので<br>見日 1<br>でのので<br>見日 1<br>でのので<br>見日 1<br>でのので<br>見日 1<br>でのので<br>見日 1<br>でのので<br>見日 1<br>でのので<br>見日 1<br>でのので<br>見日 1<br>でのので<br>見日 1<br>でのので<br>りまえ<br>い<br>のので<br>見日 1<br>でのので<br>見日 1<br>でのので<br>見日 1<br>でのので<br>見日 1<br>でのので<br>りまえ<br>い<br>のので<br>りまる<br>い<br>のので<br>りまる<br>い<br>のので<br>りまる<br>い<br>のので<br>りまる<br>い<br>のので<br>りまる<br>い<br>の<br>の<br>つ<br>の<br>つ<br>の<br>で<br>の<br>り<br>の<br>つ<br>の<br>で<br>の<br>の<br>つ<br>の<br>で<br>の<br>つ<br>の<br>つ<br>の<br>つ<br>の<br>つ<br>の<br>つ<br>の                                                                                                    | にある<br>象をり<br>ます。<br><sup>122</sup><br><sup>123</sup><br><sup>123</sup><br><sup>123</sup><br><sup>124</sup><br><sup>124</sup><br><sup>125</sup><br><sup>125</sup> |                                                                                                    | イコン<br>レポー<br>CSSV<br>第1558<br>第2588<br>1553<br>1553<br>1553<br>1553<br>1553<br>1553<br>1553<br>1                                                                                                    | ソをジョントレート()<br>で出)<br>第一日の「「「」」<br>(1,480<br>(1,480)<br>(1,480)                                                                                                    |                                                                                                    | <b>ツク</b><br>三) パ<br>でき<br>ガ始日<br>2004/07<br>70年日<br>1427<br>-1426<br>-1427<br>-1427<br>-1477<br>-1477                                                                                               | びつうこ<br>びううこ<br>2009年6日<br>2009年6日<br>2009年7月<br>2009年7月                                                                                                    | R         0         0           0         0         0           0         0         0           0         0         0           0         0         0           0         0         0           0         0         0           0         0         0           0         0         0           0         0         0           0         0         0           0         0         0           0         0         0           0         0         0           0         0         0           0         0         0           0         0         0           0         0         0           0         0         0           0         0         0           0         0         0           0         0         0                                                                                                    | DF)<br>11時31分で<br>ままま示<br>11時31分での<br>ままま示<br>11時31分での<br>11時31分での<br>11時31<br>11時31分での<br>11時31<br>11時31<br>11<br>11<br>11<br>11<br>11<br>11<br>11<br>11<br>11                                                                                                    |
| <b>見たい</b><br>第日を<br>てます<br>(サービス)<br>(サービス)                                                                                                    | レポート<br>比較対<br>り替え<br>レストマン クストゼ<br>「オ&日 2008年3日<br>*活用活用電信<br>*活用活用電信<br>*活用活用電信<br>*活用活用電信<br>*活用活用電信<br>*活用活用電信<br>*活用活用電信<br>*活用活用電信<br>*活用活用電信<br>*活用活用電信<br>*活用活用電信<br>*活用活用電信<br>*活用活用電信<br>*活用活用電信<br>*活用活用電信<br>*活用活用電信<br>*活用活用電信<br>*活用活用電信<br>*活用活用電信<br>*活用電信<br>*活用活用電信<br>*活用電信<br>*活用電電<br>*活用電信<br>*活用電信<br>*活用電信<br>*活用電電<br>*活用電電<br>*活<br>*活<br>*活<br>*活<br>*活<br>*活<br>*活<br>*活<br>*活<br>*活                                                                                                    | にある<br>象をり<br>ます。<br>12日<br>12日<br>11日<br>11日<br>11日<br>11日<br>11日<br>11日<br>11日<br>11                                                                                                    |                                                                                                    | イコンン<br>レポー<br>CSSV<br>にまれ、<br>第一日の<br>第一日の<br>第一日の<br>第一日の<br>第一日の<br>第一日の<br>第一日の<br>第一日の                                                                                                    | <b>ソタク・</b><br>・<br>・<br>・<br>・<br>・<br>・<br>・<br>・<br>・<br>・<br>・<br>・<br>・                                                                                                    |                                                                                                    | <b>ツク</b><br>三) 、<br>でき<br>3<br>3<br>3<br>3<br>3<br>3<br>3<br>3<br>3<br>3<br>3<br>3<br>3                                                                                                    |                                                                                                    | ます。<br>(月31(月3)<br>の<br>の<br>の<br>の<br>の<br>の<br>の<br>の<br>の<br>の<br>の<br>の<br>の                                                                                                    | DF)<br>11時81分<br>素表示<br>フ表示<br>フ表示<br>フ表示<br>であり、<br>468.6<br>458.6<br>458 |

レンジの文字は現在表示しているレポート ページに戻 レポート で、オレンジ枠は売上カルテページでの、ります 売上カルテに該当するレポートです

れます 25

が表示さ

比較レポートを活用しましょう

レポートやグラフの一例として、部門別比較グラフと売れ 筋ランキンググラフを紹介します。

#### こんなことができます!

部門別比較グラフの構成比率を確認することで注目する部門を ピックアップ。

売れ筋ランキングで管理したい部門の売れ行きが見られるので、 実績を基にしたお店の商品管理ができるようになります。

#### 部門別比較グラフ

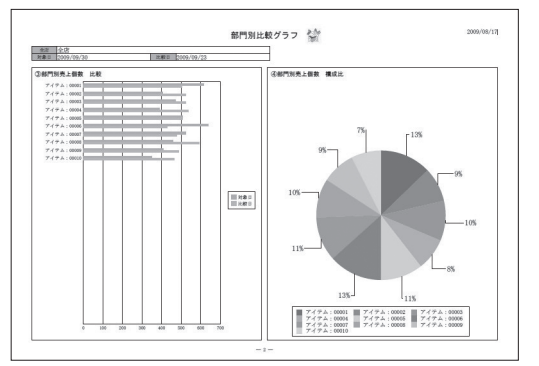

比較日と対象日の部門の売上の変化や、構成比率が一目で わかります。

・変化のあった部門を見つけましょう。

#### 売れ筋ランキンググラフ(金額)

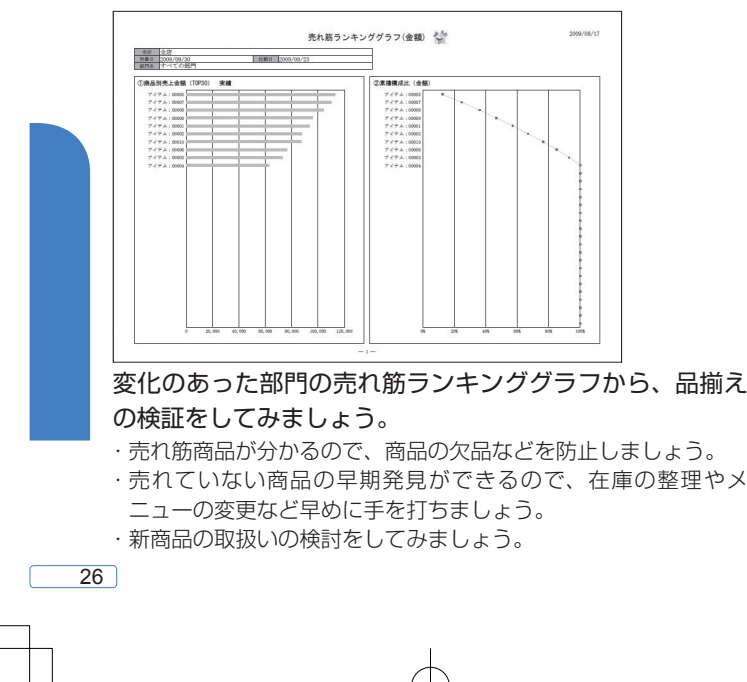

QuickManual.indd 26

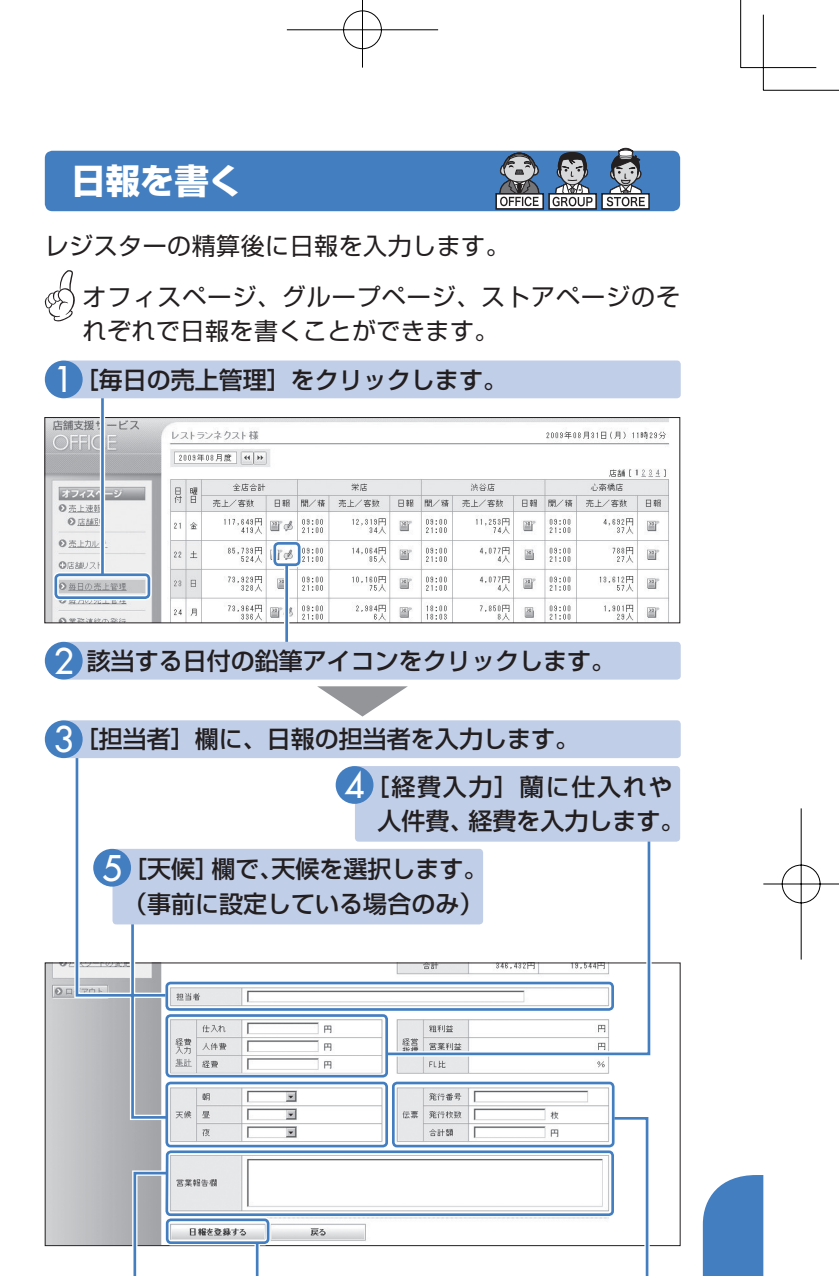

 7 [営業報告欄]
 6 [伝票] 欄に、当日に使用した伝 票の発行番号、発行枚数、合計額 を入力します。(事前に設定して いる場合のみ)

8 [日報を登録する]をクリックします。確認画面で [はい]をクリックすると登録完了です。

月報の入力については、「売上集計管理サービス ご利用ガイ ド」をご覧ください。

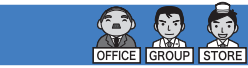

各店舗で入力された日報を閲覧します。

日報を見る

|                           | V   | マトラ  | ンネクスト様           |     |                |                |    |                |                |    | 2009年0         | 8月31日(月) 11    | 84 29 5 |
|---------------------------|-----|------|------------------|-----|----------------|----------------|----|----------------|----------------|----|----------------|----------------|---------|
|                           | 2   | 009年 | 08月度 (4) >>      | ]   |                |                |    |                |                |    |                | maa ( 1        |         |
| +7476-84                  |     | 8.0  | 全店合計             |     |                | 栄店             |    |                | 法谷店            |    |                | 心斎橋店           | 622     |
| 売上派判                      | 付   | B    | 売上/客数            | 日報  | 間/精            | 売上/客数          | 日報 | 間/精            | 売上/客款          | 日朝 | 開/梧            | 売上/客数          | 日朝      |
| 0 (E446)                  | 21  | 金    | 117,649円<br>419人 | ₩ø  | 08:00<br>21:00 | 12,319円<br>34人 |    | 09:00<br>21:00 | 11,253円<br>74人 | œ۳ | 09:00<br>21:00 | 4,692円<br>87人  | 2       |
| 売上力ル 1                    | 22  | ±    | 85,789円<br>524人  | ₩ø  | 08:00<br>21:00 | 14,084円<br>85人 | 8  | 09:00 21:00    | 4,877円<br>4人   | -  | 09:00<br>21:00 | 788円<br>27人    | W       |
| 毎日の売上管理                   | 23  | 8    | 73,929円<br>328人  | 2   | 09:00<br>21:00 | 10,180円<br>75人 | iř | 09:00 21:00    | 4,077円<br>4人   | a. | 09:00<br>21:00 | 13,812円<br>57人 | 1       |
| 豊日の売上管理                   | 24  | 月    | 73,964円<br>336人  | ₩ø  | 09:00 21:00    | 2,984円<br>6人   | ir | 18:00          | 7,850円<br>8人   | 8  | 09:00 21:00    | 1,301円<br>29人  | 1       |
| 売上連幅の設定                   | 25  | 火    | 104,211円<br>504人 |     | 08:00<br>21:00 | 6,256円<br>86人  | Ir | 18:52<br>16:57 | 7,850円<br>8人   | 3  | 09:00<br>21:00 | 10,821円<br>50人 | 2       |
| <u>売上管報の設定</u><br>売上目標の設定 | 26  | ж    | 87.404円<br>546人  | ₩ø  | 08:00<br>21:00 | 6,256円<br>66人  | ır | 15:27<br>15:31 | 8,858円<br>8人   | 14 | 09:00<br>21:00 | 8,917円<br>48人  | н       |
| <u>体集日の設定</u><br>日報月報の設定  | 27  | *    | 110.183円<br>532人 | ¥ø  | 08:00<br>21:00 | 19,080円<br>96人 | ır | 12:19          | 15.700円<br>8人  | ×  | 09:00<br>21:00 | 12.565円<br>1人  | 2       |
| レポートの設定                   | 28  | ź    | 123.885円<br>587人 | ¥\$ | 08:00<br>21:00 | 19,080円<br>96人 | ır |                |                |    | 09:00 21:00    | 8,661円<br>81人  | 2       |
| ジループの設定<br>ホー語のの設定        | 2.9 | ±    | 87,855円<br>254人  | ₩ø  | 08:00 21:00    | 11,904円<br>27人 | (r |                |                |    | 09:00 21:00    | 17,582円<br>12人 | 2       |
| 数元18040000年<br>アドレス朝の設定   | 30  | 8    | 87,256円          | m d | 08:00          | 11,904円        | Ir |                |                |    | 89:00          | 8,774円         | 22      |

2 閲覧したい店舗、閲覧したい日付の日報アイコンをク リックします。日報(PDF)が表示されます。

PDF の表示には、Adobe Reader が必要です。売上集計管 理サービス画面の [Get ADOBE READER] ボタンをクリッ クして、ダウンロードページにアクセスしてください。

月報の閲覧については、「**売上集計管理サービス ご利用ガイ** ド」をご覧ください。

● 日報を活用しましょう! ●

- 自動的に作成されるので、スタッフの手間を省きます。
- 精算後自動作成されるので、FAXのような未送・未着の エラーはありません。
- •日々の売上実績、売上状況の把握にお役立てください。
- •不正防止にも有効です。

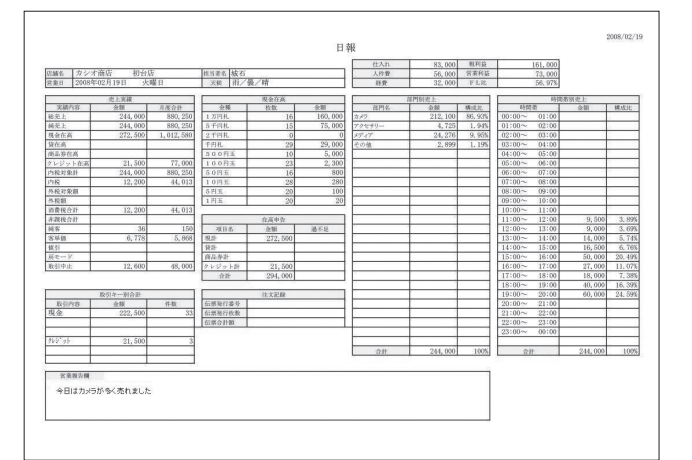

#### 売上実績の確認

店舗の売上実績がわかります。 在高、値引き、戻しや、経費、仕入れといった金額まで把握できます。

#### 売上状況の確認

店舗の部門ごと、時間帯ごとの売上状況がわかります。 より詳細を知りたいときは、ほかの帳票をご覧いただけます。 (→ P.30)

#### 不正防止

金種ごとの在高をオーナーが閉店後すぐに把握できます。 金銭管理を厳格にし、不正防止に寄与します。

#### 会計管理

取引キーごとの金額が確認でき、会計管理に利用できます。

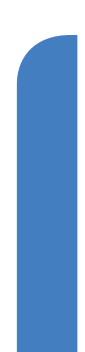

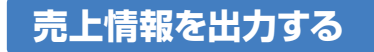

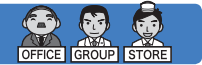

売上帳票、売上グラフが確認できます。また CSV ファイ ルとして出力し、売上情報をほかの形式に変換、活用する こともできます。

① 売上情報を出力するにはストアページからご利用くだ
 ⑦ さい。

## ] 売上帳票を出力する

各店舗の売上帳票(レポート)を各種、画面で確認できます。

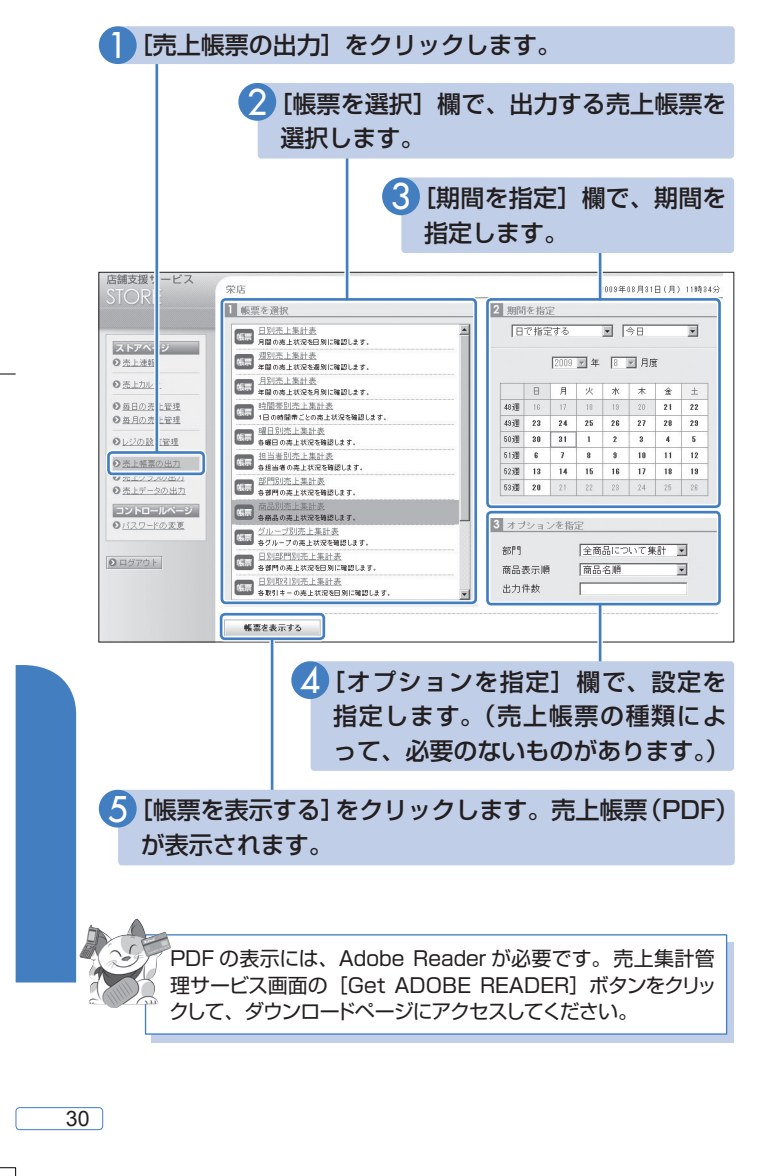

各店舗の売上グラフを各種、画面で確認できます。

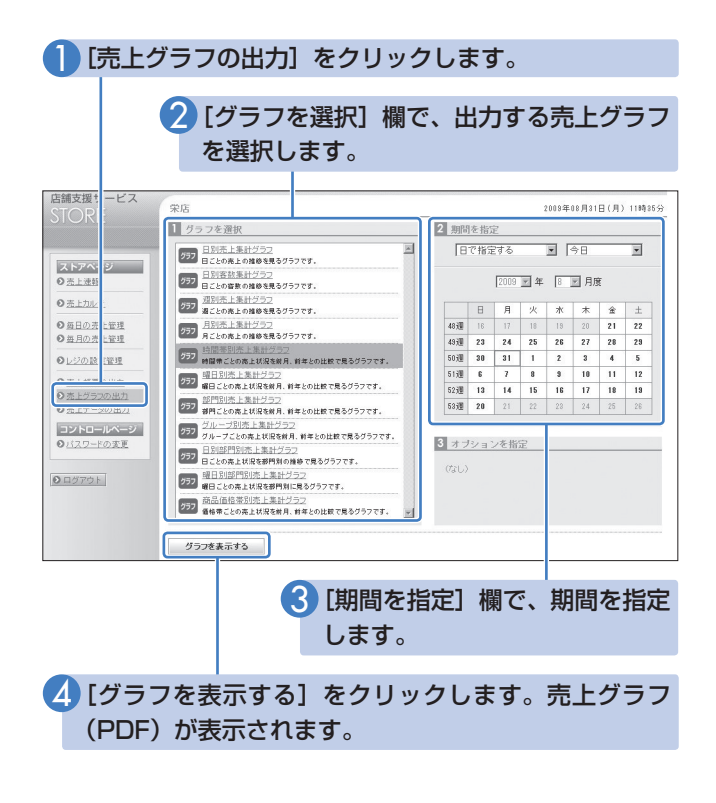

オフィスページやグループページから、売上グラフを出力する ときは、ストアページへの移動が必要です。

PDF の表示には、Adobe Reader が必要です。売上集計管 理サービス画面の [Get ADOBE READER] ボタンをクリッ クして、ダウンロードページにアクセスしてください。

## 3. 売上データを CSV ファイルに出力する

各店舗の売上情報を CSV ファイルに出力することができます。このファイルは、ほかの形式に変換し、活用できます。

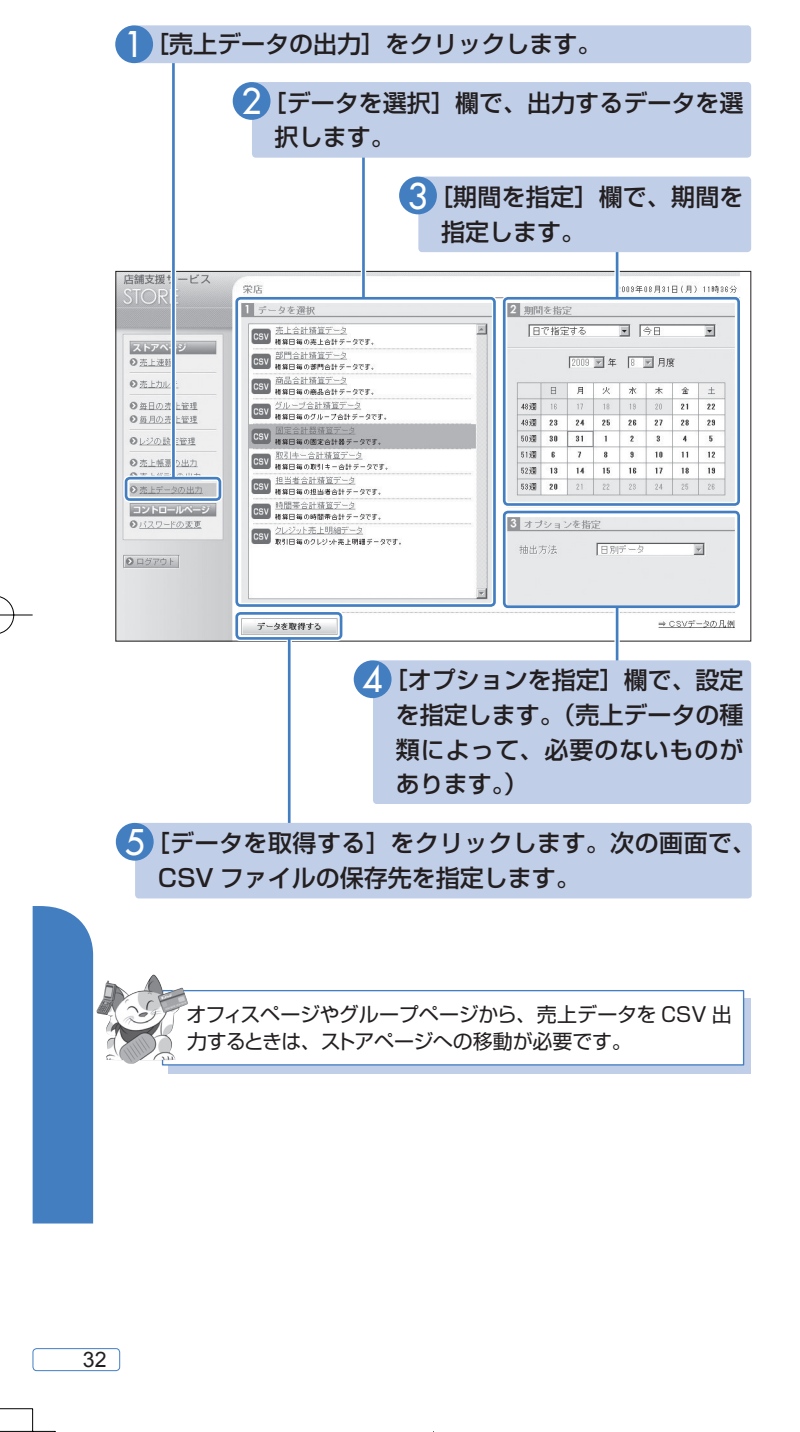

QuickManual.indd 32

2009/09/03 16:32:40

# ● 売上情報を活用しましょう! ●

売上帳票や売上グラフを読み取り、店舗の運営に役立てる ことができます。

#### 商品別売上集計表

売上帳票の一例として、商品別売上集計表を紹介します。

| 広議名 デモ店純1<br>期間 2008/09/30 ~ 2 | 008/09/30 |         |         |       |        |         |     |     |          |          |  |
|--------------------------------|-----------|---------|---------|-------|--------|---------|-----|-----|----------|----------|--|
| 第四 2008/09/30 ~ 2              | 008/09/30 |         |         |       |        |         |     |     |          |          |  |
|                                |           |         |         |       |        |         |     |     |          |          |  |
|                                |           | _       |         |       |        |         |     |     |          |          |  |
|                                |           |         |         |       |        |         |     |     |          |          |  |
| <b>依品</b> 化                    | 1.44      | 売上金額    | 10.0714 | 売上値数  |        |         | 前月と | の比較 | 前年回月との比較 |          |  |
| at the second second           | 2289      | ARRENTE | 117-13  | 19.10 | MINUEC | 0.44.03 | 派制几 | 解放式 | 228952   | 34.90.02 |  |
| 来被中200人                        | 4,400     | 1, 235  | 4,400   | 2     | 0.975  |         |     |     |          |          |  |
| IASTIACTS INCA                 | 2,300     | 1,005   | 3,900   | 2     | 0.975  | 2       |     |     |          |          |  |
| TETLAND PERDAY                 | 033,2     | 1.025   | 3,650   |       | 0,465  |         |     |     |          |          |  |
| 75-734 915649                  | 033,2     | 1.025   | 3,650   | 1     | 0,465  | 1       |     |     |          |          |  |
| E27 3225 51969                 | 5, 650    | 1.025   | 3,650   | 1     | 0.465  | 1       |     |     |          |          |  |
| #111/2 21404                   | 2,000     | 1.025   | 3,630   |       | 0,405  |         |     |     |          | -        |  |
| 来载中100人                        | 2,200     | 0.92%   | 3, 300  | 3     | 1.375  |         |     |     |          | -        |  |
| 来教中133 A                       | 2,200     | 0.925   | 1, 300  | 2     | 0.975  |         |     |     |          | -        |  |
| 2222 E 6 Y 8 280 A             | 2,220     | 0.915   | 3,250   | -     | 0,405  |         |     |     |          |          |  |
| Autor and Autor Autor          | 0,100     | 0, 615  | 3,100   |       | 0, 105 |         |     |     |          | -        |  |
| ELINY ALLOW                    | 0,100     | 0.015   | 3,100   | 244   | 0, 105 |         |     |     |          |          |  |
| Reference 1                    | 2,900     | 0.815   | 2,900   | 27    | 9,135  | 20      |     |     |          |          |  |
| TICHURANA                      | 2,000     | 0.85    | 2,099   |       | 0.215  | -       |     |     |          |          |  |
| N N Z S S S S Z P S S          | 2,000     | 0.718   | 2,020   | 100   | 11,429 | 24      |     |     |          |          |  |
| 60mmmun 3                      | 5,000     | 0.78    | 3,623   |       | 0.40   |         |     |     |          | -        |  |
| TTOROSERUA                     | 2,000     | 0.00    | 3, 450  |       | 0.403  |         |     |     |          | -        |  |
| n/ Hilder X                    | 2,100     | 0.065   | 2 350   |       | 0.403  |         |     | -   |          |          |  |
| Sector Contract of Contract    | 2.340     | 0.653   | 2 340   | 4     | 2 745  |         |     |     |          |          |  |
| C/150105073                    | 2,000     | 0.563   | 2,000   |       | 0.463  |         |     |     |          |          |  |
| ふろたとがより360入                    | 2,000     | 0.565   | 2,000   |       | 0.463  |         |     |     |          |          |  |
| 四小油4111-50的人                   | 1,500     | 0.535   | 1.900   |       | 0.463  |         |     |     |          |          |  |
| 手位间的覆的法                        | 1,850     | 0.535   | 1,890   |       | 0.463  |         |     |     |          |          |  |
| Addina                         | 1,775     | 0.55    | 1,775   | 1     | 0.465  |         |     |     |          |          |  |
| 寄まんじゅう200入                     | 1,700     | 0.475   | 1,790   | 1     | 0.465  |         |     |     |          |          |  |
| 筆用の実仕納可知入                      | 1.680     | 0.475   | 1.693   | 2     | 0.975  | 2       |     |     |          |          |  |
| 222226-空奔1023                  | 1.670     | 0.475   | 1.650   |       | 0.465  | 1       |     |     |          |          |  |
| ふるさとだより102人                    | 1,550     | 0,435   | 1,550   | 1     | 0,463  | 1       |     |     |          |          |  |
| 幸福の果どら12                       | 1,215     | 0.345   | 1,215   | 9     | 4,113  | 9       |     |     |          |          |  |
| つくば勝照け                         | 1,170     | 0.335   | 1,170   | 13    | 5, 543 | 13      |     |     |          |          |  |
| つくば勝照107入                      | 1,000     | 0.285   | 1.000   | 1     | 0,465  | 1       |     |     |          |          |  |
| ふるさとだより160入                    | 1,000     | 0.285   | 1,000   | 1     | 0.465  | 1       |     |     |          |          |  |
| 酒まんじゅう100入                     | 850       | 0.245   | 850     | 1     | 0, 465 | 1       |     |     |          |          |  |
| 10 20 47 11 un 11 A            | 700       | 0.000   | 1000    |       |        |         |     |     |          |          |  |

#### 商品開発に活用

過去から現在までの売れ筋が把握できます。 商品開発に役立つほか、新商品の売行きもわかります。

#### ロス削減に活用

商品の売行きから、生産量や仕入れ量を調整できます。 最適な商品数を目指し、機会損失や廃棄ロスを減らします。

#### 販促や陳列に活用

POP 作成、キャンペーン実施、陳列変更による販促効果を測定す るうえで、売上情報が役立ちます。

#### 実績比較に活用

前年や前月との比較ができ、推移や傾向が把握できます。

### 時間帯別売上集計グラフ

売上グラフの一例として、時間帯別売上集計グラフを紹介 します。

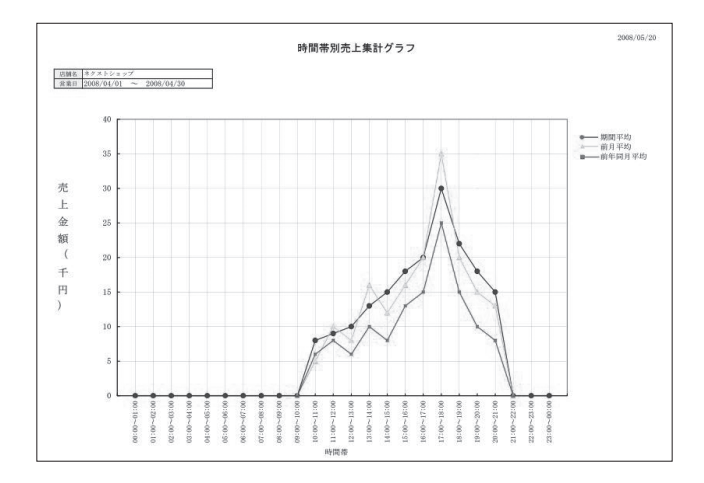

#### 営業時間、スタッフ配置の調整に活用

売上が多い時間帯、混雑する時間帯が把握できます。 営業時間の変更、スタッフ配置の調整など、積極的な経営につな がります。

#### 販促に活用

売上が少ない時間帯がわかります。タイムセールやスタンプ2倍 など、特定の時間帯を狙った販促活動が考えられます。

#### 実績比較に活用

前年や前月との比較ができ、推移や傾向が把握できます。

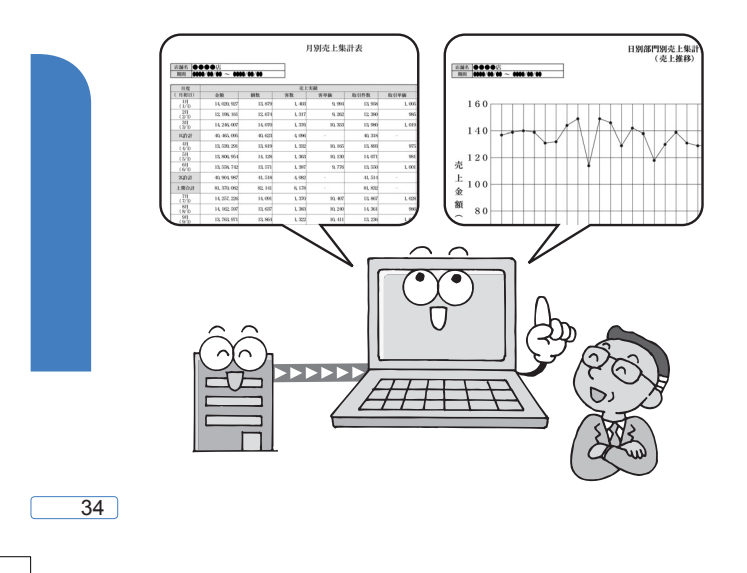

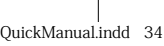

# MEMO

2009/09/03 16:32:48